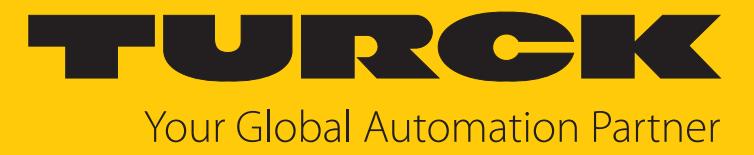

# REM...|RES... PROFINET Encoder

Instructions for Use

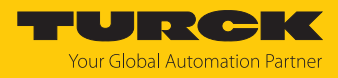

# Contents

| 1 | About the                  | ese instructions                                                | 4        |
|---|----------------------------|-----------------------------------------------------------------|----------|
|   | 1.1                        | Target groups                                                   | 4        |
|   | 1.2                        | Explanation of symbols                                          | 4        |
|   | 1.3                        | Other documents                                                 | 4        |
|   | 1.4                        | Feedback about these instructions                               | 4        |
| 2 | Notes on                   | the product                                                     | 5        |
|   | 2.1                        | Product identification                                          | 5        |
|   | 2.2                        | Scope of delivery                                               | 5        |
|   | 2.3                        | Turck service                                                   | 5        |
| 3 | For Your S                 | Safety                                                          | 6        |
|   | 3.1                        | Intended use                                                    | 6        |
|   | 3.2                        | Obvious misuse                                                  | 6        |
|   | 3.3                        | General safety notes                                            | 6        |
| 4 | Product D                  | escription                                                      | 7        |
|   | 4.1                        | Device overview                                                 | 7        |
|   | 4.1.1                      | Display elements                                                | 7        |
|   | 4.1.2                      | Connection overview                                             | 8        |
|   | 4.2                        | Operating principle                                             | 8        |
|   | 4.3                        | Functions and operating modes                                   | 9        |
|   | 4.3.1                      | Output function                                                 | 9        |
|   | 4.3.Z                      |                                                                 | 10       |
| _ | 4.4                        |                                                                 | 11       |
| 5 | Installing                 |                                                                 | 12       |
|   | 5.1                        | Installing the solid shaft encoder                              | 13       |
|   | 5.2                        | Installing the hollow shaft encoder                             | 14       |
| 6 | Connectio                  | on                                                              | 15       |
|   | 6.1                        | Wiring diagrams                                                 | 15       |
| 7 | Commissi                   | oning                                                           | 16       |
|   | 7.1                        | Connecting the device to a PROFINET master using the TIA Portal | 16       |
|   | 7.1.1                      | Installing a GSDML file                                         | 17       |
|   | 7.1.2                      | Connecting the device with the controller                       | 18       |
|   | 7.1.3                      | Assigning the PROFINET device name                              | 19       |
|   | 7.1. <del>4</del><br>7.1.5 | Connecting the device online with the controller                | 19<br>20 |
|   | 7.1.6                      | Setting module parameters                                       | 20<br>20 |
|   | 7.1.7                      | PROFINET mapping                                                | 20       |
|   | 7.2                        | Disabling the "parking sensor" parameter                        | 21       |
|   | 7.3                        | Integrating the encoder as a technology object                  | 21       |
| 8 | Operation                  | <br>]                                                           | 25       |
| - | 8.1                        | LED display                                                     | 25       |
|   |                            | 1 /                                                             | -        |

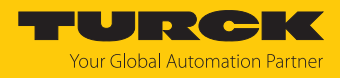

| 9  | Setting    |                                             | 27 |
|----|------------|---------------------------------------------|----|
|    | 9.1        | Configuration parameters                    | 27 |
|    | 9.1.1      | General module parameters                   | 27 |
|    | 9.1.2      | I&M data                                    | 29 |
|    | 9.1.3      | Acyclic data transmission                   | 30 |
|    | 9.2        | Telegrams                                   | 31 |
|    | 9.2.1      | Available submodules/telegrams              | 31 |
|    | 9.2.2      | Submodule — StdTel81 (encoder profile V4.1) | 31 |
|    | 9.2.3      | Submodule — StdTel81 (encoder profile V4.2) | 32 |
|    | 9.2.4      | Submodule — StdTel82 (encoder profile V4.2) | 33 |
|    | 9.2.5      | Submodule — StdTel83 (encoder profile V4.2) | 34 |
|    | 9.2.6      | Submodule — StdTel84 (encoder profile V4.2) | 35 |
|    | 9.2.7      | Submodule — StdTel86 (encoder profile V4.2) | 36 |
|    | 9.2.8      | Submodule — StdTel88 (encoder profile V4.2) | 37 |
|    | 9.2.9      | Telegram data                               | 38 |
| 10 | Troublesh  | ooting                                      | 42 |
| 11 | Maintena   | псе                                         | 43 |
| 12 | Repair     |                                             | 43 |
|    | 12.1       | Returning devices                           | 43 |
| 13 | Disposal   |                                             | 43 |
| 14 | Technical  | data                                        | 44 |
| 15 | Turck brar | nches — contact data                        | 45 |

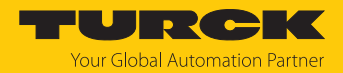

# 1 About these instructions

These instructions describe the setup, functions and use of the product and help you to operate the product according to its intended purpose. Read these instructions carefully before using the product. This will prevent the risk of personal injury and damage to property. Keep these instructions safe during the service life of the product. If the product is passed on, pass on these instructions as well.

#### 1.1 Target groups

These instructions are aimed at qualified personal and must be carefully read by anyone mounting, commissioning, operating, maintaining, dismantling or disposing of the device.

## 1.2 Explanation of symbols

The following symbols are used in these instructions:

| ▲       DANGER         DANGER indicates a hazardous situation with a high level of risk, which, if not avoided, will result in death or serious injury.         ▲       WARNING         WARNING indicates a hazardous situation with a medium level of risk, which, if not avoided, will result in death or serious injury.         ▲       CAUTION         CAUTION indicates a hazardous situation with a medium level of risk, which, if not avoided, will result in moderate or minor injury.         ●       NOTICE         CAUTION indicates a situation which, if not avoided, may cause damage to property.         ●       NOTE         NOTE indicates tips, recommendations and important information about special action steps and issues. The notes simplify your work and help you to avoid additional work.         ●       MANDATORY ACTION<br>This symbol denotes actions that the user must carry out.         ⇒       RESULT OF ACTION<br>This symbol denotes the relevant results of an action. |   |                                                                                                    |
|----------------------------------------------------------------------------------------------------|---|----------------------------------------------------------------------------------------------------|
| avoided, will result in death or serious injury.         MARNING         WARNING indicates a hazardous situation with a medium level of risk, which, if not avoided, will result in death or serious injury.         CAUTION         CAUTION indicates a hazardous situation with a medium level of risk, which, if not avoided, will result in moderate or minor injury.         NOTICE         CAUTION indicates a situation which, if not avoided, may cause damage to property.         NOTICE         CAUTION indicates tips, recommendations and important information about special action steps and issues. The notes simplify your work and help you to avoid additional work.         MANDATORY ACTION         This symbol denotes actions that the user must carry out.         RESULT OF ACTION         This symbol denotes the relevant results of an action.                                                                                                    |   | DANGER<br>DANGER indicates a hazardous situation with a high level of risk, which, if not                                                                                                    |
| MARNING         WARNING indicates a hazardous situation with a medium level of risk, which, if not avoided, will result in death or serious injury.         CAUTION         CAUTION indicates a hazardous situation with a medium level of risk, which, if not avoided, will result in moderate or minor injury.         NOTICE         CAUTION indicates a situation which, if not avoided, may cause damage to property.         NOTICE         CAUTION indicates a situation which, if not avoided, may cause damage to property.         NOTE         NOTE         NOTE indicates tips, recommendations and important information about special action steps and issues. The notes simplify your work and help you to avoid additional work.         MANDATORY ACTION         This symbol denotes actions that the user must carry out.         ARESULT OF ACTION         This symbol denotes the relevant results of an action.                                                                               |   | avoided, will result in death or serious injury.                                                                                                    |
| ▲       CAUTION         CAUTION indicates a hazardous situation with a medium level of risk, which, if not avoided, will result in moderate or minor injury.         ●       NOTICE         CAUTION indicates a situation which, if not avoided, may cause damage to property.         ●       NOTE indicates tips, recommendations and important information about special action steps and issues. The notes simplify your work and help you to avoid additional work.         ●       MANDATORY ACTION This symbol denotes actions that the user must carry out.         ⇒       RESULT OF ACTION This symbol denotes the relevant results of an action.                                                                                                    |   | <b>WARNING</b><br>WARNING indicates a hazardous situation with a medium level of risk, which, if not<br>avoided, will result in death or serious injury.                                         |
| <ul> <li>CAUTION indicates a hazardous situation with a medium level of risk, which, if not avoided, will result in moderate or minor injury.</li> <li>NOTICE         CAUTION indicates a situation which, if not avoided, may cause damage to property.     </li> <li>NOTE         NOTE indicates tips, recommendations and important information about special action steps and issues. The notes simplify your work and help you to avoid additional work.     </li> <li>MANDATORY ACTION         This symbol denotes actions that the user must carry out.     </li> <li>RESULT OF ACTION         This symbol denotes the relevant results of an action.     </li> </ul>                                                                                                    |   | CAUTION                                                                                                    |
| <ul> <li>NOTICE<br/>CAUTION indicates a situation which, if not avoided, may cause damage to property.</li> <li>NOTE<br/>NOTE indicates tips, recommendations and important information about special action steps and issues. The notes simplify your work and help you to avoid additional work.</li> <li>MANDATORY ACTION<br/>This symbol denotes actions that the user must carry out.</li> <li>RESULT OF ACTION<br/>This symbol denotes the relevant results of an action.</li> </ul>                                                                                                    |   | CAUTION indicates a hazardous situation with a medium level of risk, which, if not avoided, will result in moderate or minor injury.                                                             |
| <ul> <li>CAUTION indicates a situation which, if not avoided, may cause damage to property.</li> <li>NOTE</li> <li>NOTE indicates tips, recommendations and important information about special action steps and issues. The notes simplify your work and help you to avoid additional work.</li> <li>MANDATORY ACTION         <ul> <li>This symbol denotes actions that the user must carry out.</li> <li>RESULT OF ACTION</li></ul></li></ul>                                                                                                    |   | NOTICE                                                                                                    |
| NOTE         NOTE indicates tips, recommendations and important information about special action steps and issues. The notes simplify your work and help you to avoid additional work.         ▶       MANDATORY ACTION         This symbol denotes actions that the user must carry out.         ⇒       RESULT OF ACTION         This symbol denotes the relevant results of an action.                                                                                                    | • | CAUTION indicates a situation which, if not avoided, may cause damage to property.                                                                                                    |
| ►       MANDATORY ACTION<br>This symbol denotes actions that the user must carry out.         ⇒       RESULT OF ACTION<br>This symbol denotes the relevant results of an action.                                                                                                    | 1 | <b>NOTE</b><br>NOTE indicates tips, recommendations and important information about special ac-<br>tion steps and issues. The notes simplify your work and help you to avoid additional<br>work. |
| This symbol denotes actions that the user must carry out.         Image: Constraint of the symbol denotes action is symbol denotes the relevant results of an action.                                                                                                    |   | MANDATORY ACTION                                                                                                    |
| ➡       RESULT OF ACTION         This symbol denotes the relevant results of an action.                                                                                                    |   | This symbol denotes actions that the user must carry out.                                                                                                    |
|                                                                                                    | ₽ | RESULT OF ACTION                                                                                                    |
|                                                                                                    |   | וווז symbol denotes the relevant results of all action.                                                                                                    |

#### 1.3 Other documents

Besides this document, the following material can be found on the Internet at www.turck.com:

- Data sheet
- EU Declaration of Conformity (current version)
- Quick Start Guide

## 1.4 Feedback about these instructions

We make every effort to ensure that these instructions are as informative and as clear as possible. If you have any suggestions for improving the design or if some information is missing in the document, please send your suggestions to **techdoc@turck.com**.

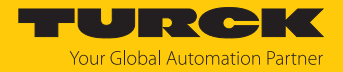

# 2 Notes on the product

## 2.1 Product identification

These instructions apply to the following encoders with a PROFINET interface:

- RES-107
- RES-108
- REM-105
- REM-106
- REM-E-105
- REM-E-106

## 2.2 Scope of delivery

The delivery consists of the following:

- Encoder sensor
- Quick Start Guide

#### 2.3 Turck service

Turck supports you in your projects – from the initial analysis right through to the commissioning of your application. The Turck product database at www.turck.com offers you several software tools for programming, configuring or commissioning, as well as data sheets and CAD files in many export formats.

The contact data for Turck branches is provided at [> 45].

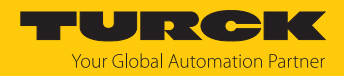

# 3 For Your Safety

The product is designed according to state of the art technology. Residual hazards, however, still exist. Observe the following safety instructions and warnings in order to prevent danger to persons and property. Turck accepts no liability for damage caused by failure to observe these safety instructions.

#### 3.1 Intended use

Encoders with a PROFINET interface are used to measure angular movements. To do this, the devices record mechanical rotary movements and convert them into digital output signals.

The device must only be used as described in these instructions. Any other use is not in accordance with the intended use. Turck accepts no liability for any resulting damage.

#### 3.2 Obvious misuse

- The devices are not safety components and must not be used for personal or property protection.
- Any use that exceeds the maximum permissible mechanical speed (see technical data) is deemed to be not in accordance with the intended purpose.

#### 3.3 General safety notes

- The device meets the EMC requirements for the industrial areas. When used in residential areas, take measures to prevent radio frequency interference.
- The device must only be fitted, installed, operated, parameterized and maintained by trained and qualified personnel.
- Only use the device in compliance with the applicable national and international regulations, standards and laws.
- If safe operation is no longer guaranteed: Take the device out of operation and ensure that it cannot be switched on again accidentally.

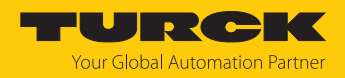

# 4 Product Description

The encoders in the REM... and RES... product series with PROFINET interface are available as solid shaft or hollow shaft versions. The devices are available in two sizes: 58 and 63 mm (hollow shaft) and 58 and 63.5 mm (solid shaft).

The PROFINET encoders supply the current angle position in digital form using process data objects (PDO).

# 4.1 Device overview

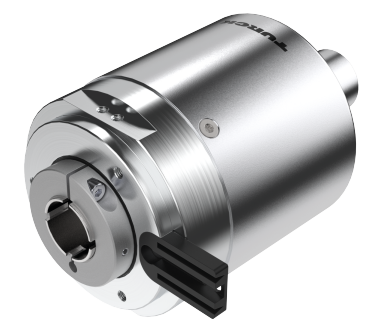

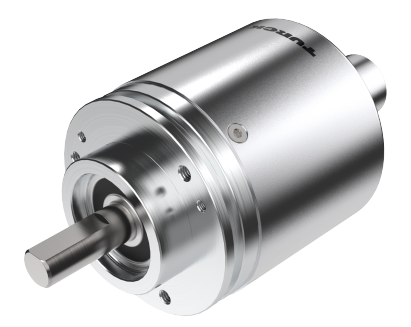

Fig. 1: Hollow shaft

Fig. 2: Solid shaft

4.1.1 Display elements

The device has five LED displays.

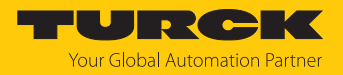

#### 4.1.2 Connection overview

The device has two 4-pin M12  $\times$  1 connections (D-coded) for Ethernet and one 4-pin M12  $\times$  1 connection (A-coded) for power supply.

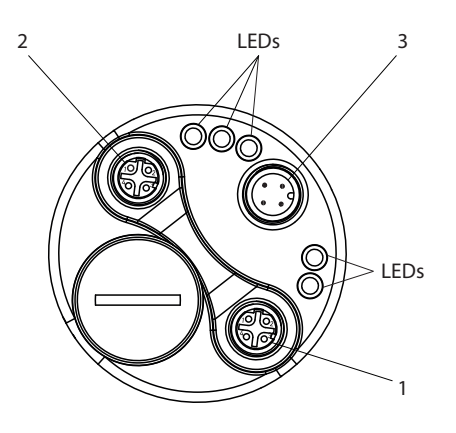

Fig. 3: Overview of connections

| Position | Connection                             |
|----------|----------------------------------------|
| 1        | Ethernet 1 (M12 $\times$ 1, D-coded)   |
| 2        | Ethernet 2 (M12 × 1, D-coded)          |
| 3        | Power supply (M12 $\times$ 1, A-coded) |

# 4.2 Operating principle

Encoders detect rotational movements, such as the angle velocity of a shaft. Encoders convert the rotational movements into electrical signals. The devices pass on the electrical signals to a higher-level controller for evaluation. Encoders are designed as absolute and incremental encoders with hollow or solid shafts.

Absolute encoders also supply the angle value after a startup if the value has changed when deactivated. Incremental encoders only detect position changes when active by counting periodic patterns. This normally involves the optical scanning of a rotating disk.

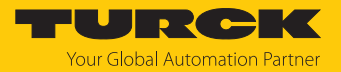

# 4.3 Functions and operating modes

#### 4.3.1 Output function

The device has a PROFINET interface that complies with the following standards:

- RT\_CLASS\_1
- RT\_CLASS\_2 (RT)
- RT\_CLASS\_3 (IRT)
- DCP
- RTA
- LLDP
- SNMP
- MIB-II
- LLDP-MIB
- PTCP
- MRP
- FSU
- Conformance class C
- Application class 6
- Encoder class 4
- Net load class III
- I&M 0...3
- Min. device interval = 250 μs
- Isochronous mode
- Encoder profile V4.2
- PROFIdrive profile V4.2
- Basic web server firmware update and reset

Various device functions can be set and parameterized by using the control software (see "Setting" section). All measured values and parameters can be accessed via the object directory.

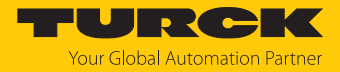

## 4.3.2 Optional PROFINET features

The following overview provides information about the features implemented in the device.

| Feature                                                                        | Description                                                                                                    |
|--------------------------------------------------------------------------------|----------------------------------------------------------------------------------------------------|
| Network Redundancy with Me-<br>dia Redundancy Protocol (MRP)                   | Media redundancy protocol provides network ring redundancy for real-time PROFINET I/O networks                                                                                                    |
| System Redundancy                                                              | Enables a primary and backup controller for redundant applications with PROFINET                                                                                                    |
| Supervisor Access                                                              | Allows an I/O supervisor to take over an I/O device for the purpose of verifying inputs, outputs and device functionality                                                                                                    |
| Extended Device Information<br>(Identification and Maintenance<br>Records 1–3) | Extended Device Identification (Location Designation,<br>Installation Date, etc.)                                                                                                    |
| Simple Network Management<br>Protocol (SNMP)                                   | Allows you to read out simple network management proto-<br>cols and topology information                                                                                                    |
| Simple Device Replacement                                                      | Allows a controller to automatically name a replaced I/O device in the event of device failure and replacement                                                                                                    |
| Fast Startup (FSU)                                                             | Fast startup of the device after powercycling for specific applications (e.g. tool changer)                                                                                                    |
| Isochronous Real Time (IRT)                                                    | Isochronous real time allows synchronous communication with bandwidth reservation and scheduling up to 250 $\mu$ s with < 1 $\mu$ s jitter for motion control applications                                                                                                    |
| Application and Device Profiles                                                | Specific application/device profiles for different applications<br>(e.g. safety, energy, drives) or device data sets for specific<br>device types (e.g. encoders)                                                                                                    |
| Manufacturer-Specific Alarms                                                   | Manufacturer-specific PROFINET diagnostic alarms (e.g. redundant power supply error, manufacturer-specific error code)                                                                                                    |
| Link Layer Discovery Protocol<br>(LLDP)                                        | Manufacturer-independent layer-2 protocol.<br>LLDP is enabled by default and is used to facilitate the<br>replacement of defective devices. The new device automatic-<br>ally receives an LLDP alias to log on to the network without<br>programming software. A message is sent every second to<br>neighboring devices in order to carry out self-identification<br>and to transmit network-related information about the<br>device and the type of integration into the respective topo-<br>logy (port description, IP address, device name, etc.). The<br>data can be read out via connected programming software. |

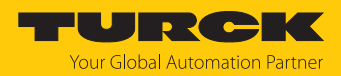

# 4.4 Technical accessories

| Dimension drawing                                                                                                    | Туре                       | ID      | Description                                                                                                    |
|----------------------------------------------------------------------------------------------------|----------------------------|---------|----------------------------------------------------------------------------------------------------|
| M12 x 1 Ø 16.5 [0.65]<br>Ø 16.5 [0.65] M12 x 1<br>Ø 15<br>[0.59]<br>H 5556 [2.19]                                                      | RSSD-<br>RSSD-4422-<br>2M  | 6635150 | Cable for Industrial Ethernet, M12<br>male connector, D-coded, straight<br>to M12 male connector, D-coded,<br>straight, cable length: 2 m, jacket<br>material: PUR, green; other cable<br>lengths and versions available,<br>see www.turck.com |
| M12 × 1 - 015<br>0.59<br>39.7 5-14<br>39.7<br>(1.56)<br>38.5 (1.52) + 38.5 (1.52) + 38.5 (1.52) + 010000000000000000000000000000000000 | WSSD-<br>WSSD-4422-<br>2M  | 6635188 | Cable for Industrial Ethernet, M12<br>male connector, D-coded, angled<br>to M12 male connector, D-coded,<br>angled, cable length: 2 m, jacket<br>material: PUR, green; other cable<br>lengths and versions available,<br>see www.turck.com     |
| M12 x 1 Ø 16.5 [0.65]                                                                                                    | RSSD-<br>RJ45S-4422-<br>2M | 6635170 | Cable for Industrial Ethernet, M12<br>male connector, D-coded, straight<br>to RJ45 male connector, straight,<br>cable length: 2 m, jacket material:<br>PUR, green; other cable lengths<br>and versions available,<br>see www.turck.com         |
| M12 x1 e 15 3 14<br>11.5 +<br>42                                                                                                    | RKC4.4T-2/<br>TXL          | 6625503 | Connection cable, M12 female<br>connector, straight, 4-pin, cable<br>length: 2 m, jacket material: PUR,<br>black; cULus approval; other cable<br>lengths and versions available,<br>see www.turck.com                                          |
| 26.5<br>32<br>                                                                                                    | WKC4.4T-2/<br>TXL          | 6625515 | Connection cable, M12 female<br>connector, angled, 4-pin, cable<br>length: 2 m, jacket material: PUR,<br>black; cULus approval; other cable<br>lengths and versions available,<br>see www.turck.com                                            |

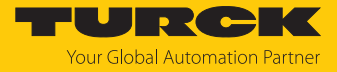

# 5 Installing

!

#### NOTICE

Incorrect mounting Risk of damage to the sensor

- Do not modify or disassemble the encoder.
- Do not make adjustments to the shaft after mounting.
- Do not use a hammer to align the device.
- Avoid impact loads.
- ▶ Load the encoder shaft only within the permissible values (see technical data).
- Do not rigidly connect the rotary encoder to shafts and flanges at the same time. Use the coupling between the drive shaft and the encoder shaft or the hollow shaft encoder flange.

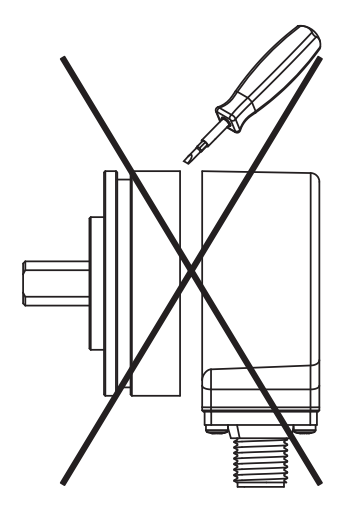

Fig. 4: Mounting view — do not open

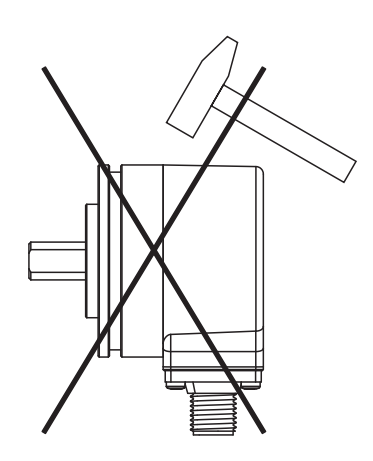

Fig. 6: Mounting view — do not use a hammer to align the device

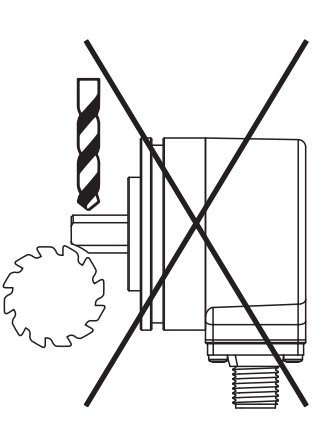

Fig. 5: Mounting view — do not make adjustments after mounting

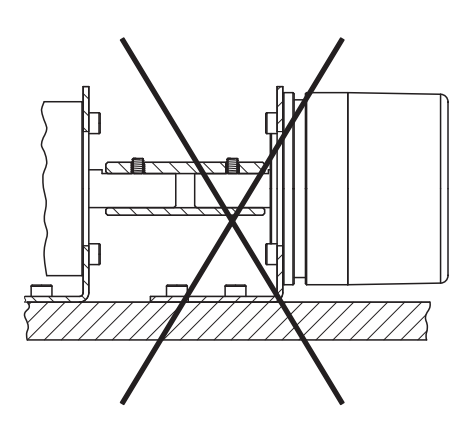

Fig. 7: Mounting view — do not rigidly connect the device to shafts and flanges at the same time

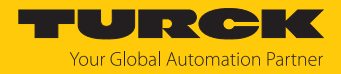

# 5.1 Installing the solid shaft encoder

- Check shaft for displacement.
- Refer to the technical data for the coupling for the maximum axial displacement, radial displacement, and angular displacement values.

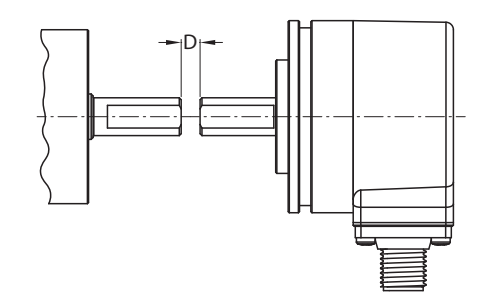

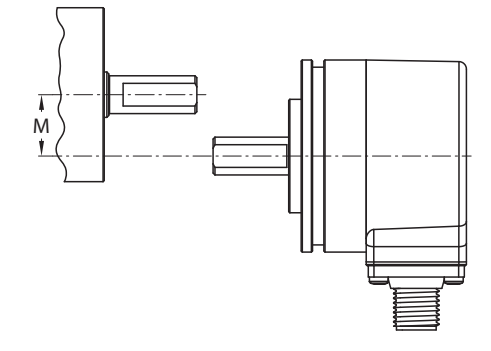

Fig. 8: Axial displacement

Fig. 9: Radial displacement

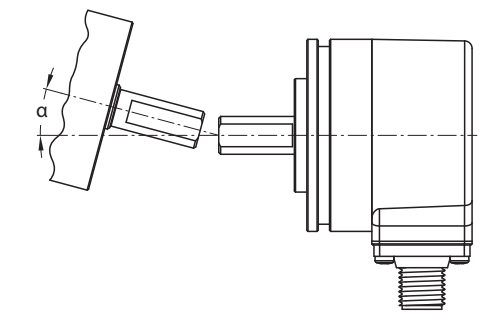

Fig. 10: Angular displacement

- During mounting, protect the coupling against excessive bending and damage.
- Align the coupling on the shaft.
- Secure the coupling on the device using tensioning screws or clamping screws. For the maximum tightening torque, refer to the data sheet of the screws used.

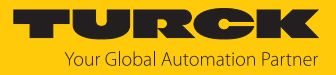

- 5.2 Installing the hollow shaft encoder
  - Slide the encoder onto the shaft.

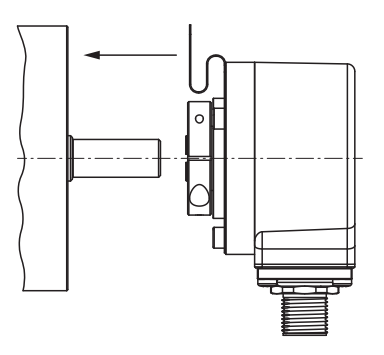

Fig. 11: Sliding the encoder onto the shaft

Screw the female connector to the drive flange.

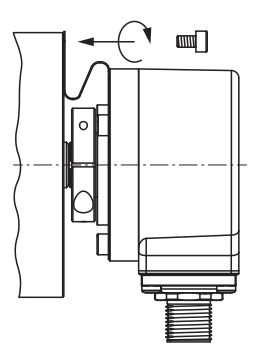

Fig. 12: Screwing the female connector to the drive flange

• Tighten the clamping hub by hand.

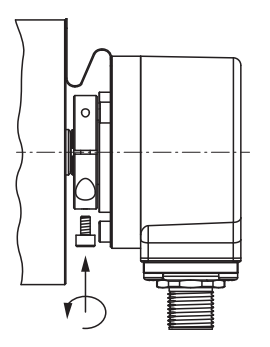

Fig. 13: Tightening the clamping hub

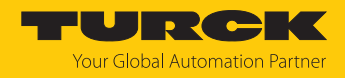

# 6 Connection

The encoder has two 4-pin M12  $\times$  1 connections (D-coded) for Ethernet and one 4-pin M12  $\times$  1 connection (A-coded) for power supply.

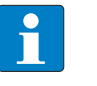

NOTE

Both Ethernet ports come with a plastic cover. If only one of the two ports is being used, the cover must be tightened to 1 Nm to ensure IP protection.

Turck recommends the following cable lengths:

Between two field devices: max. 100 m

- The maximum distance can be extended by coupled switches.
- ▶ Follow the operating instructions for the connection cable used.
- Disconnect the encoder from the connection cable only when the encoder is de-energized.
- Connect the shielding (if present) to the encoder housing.
- The encoder and processor must always be switched on and off simultaneously.
- Observe the operating voltage and maximum permissible output current (see technical data).

#### EMC-compliant installation

- Use shielded connection cables as control cables.
- For symmetrical transmission (e.g. via RS422): Use twisted pair cables.
- Connect protective earth to the rotary encoder and the evaluation unit (low impedance).
- Route the connection cables separately from cables with high noise levels.
- Do not connect devices with high noise levels to the encoder's power supply (e.g. frequency converters, solenoid valves, or contactors), or ensure that suitable voltage filtering is in place.

#### 6.1 Wiring diagrams

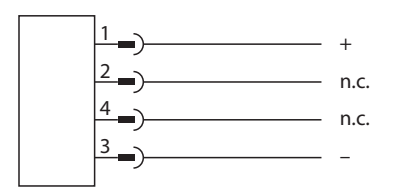

Fig. 14: Wiring diagram for power supply

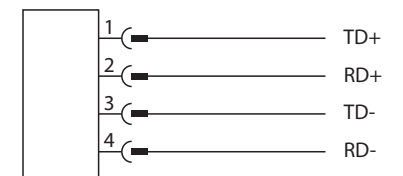

Fig. 15: Wiring diagram for Ethernet

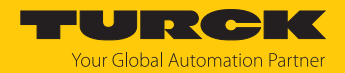

# 7 Commissioning

Once the cables and the supply voltage are connected, the device automatically goes into operation.

# 7.1 Connecting the device to a PROFINET master using the TIA Portal

The following example describes the connection of the device to a Siemens controller in PROFINET with the SIMATIC STEP7 Professional V17 programming software (TIA Portal).

#### Hardware used

This example uses the following hardware components:

- Siemens S7-1500 controller
- PROFINET encoder

#### Software used

This example uses the following software:

- SIMATIC STEP7 Professional V17 (TIA Portal)
- GSDML file for PROFINET encoder (download free of charge from www.turck.com)

#### Requirements

- The programming software has been opened.
- A new project has been created.
- The controller has been added to the project.

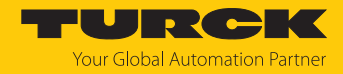

#### 7.1.1 Installing a GSDML file

The GSDML file is available free of charge for download from www.turck.com.

▶ Include a GSDML file: Click **Options** → **Manage device description files (GSD)**.

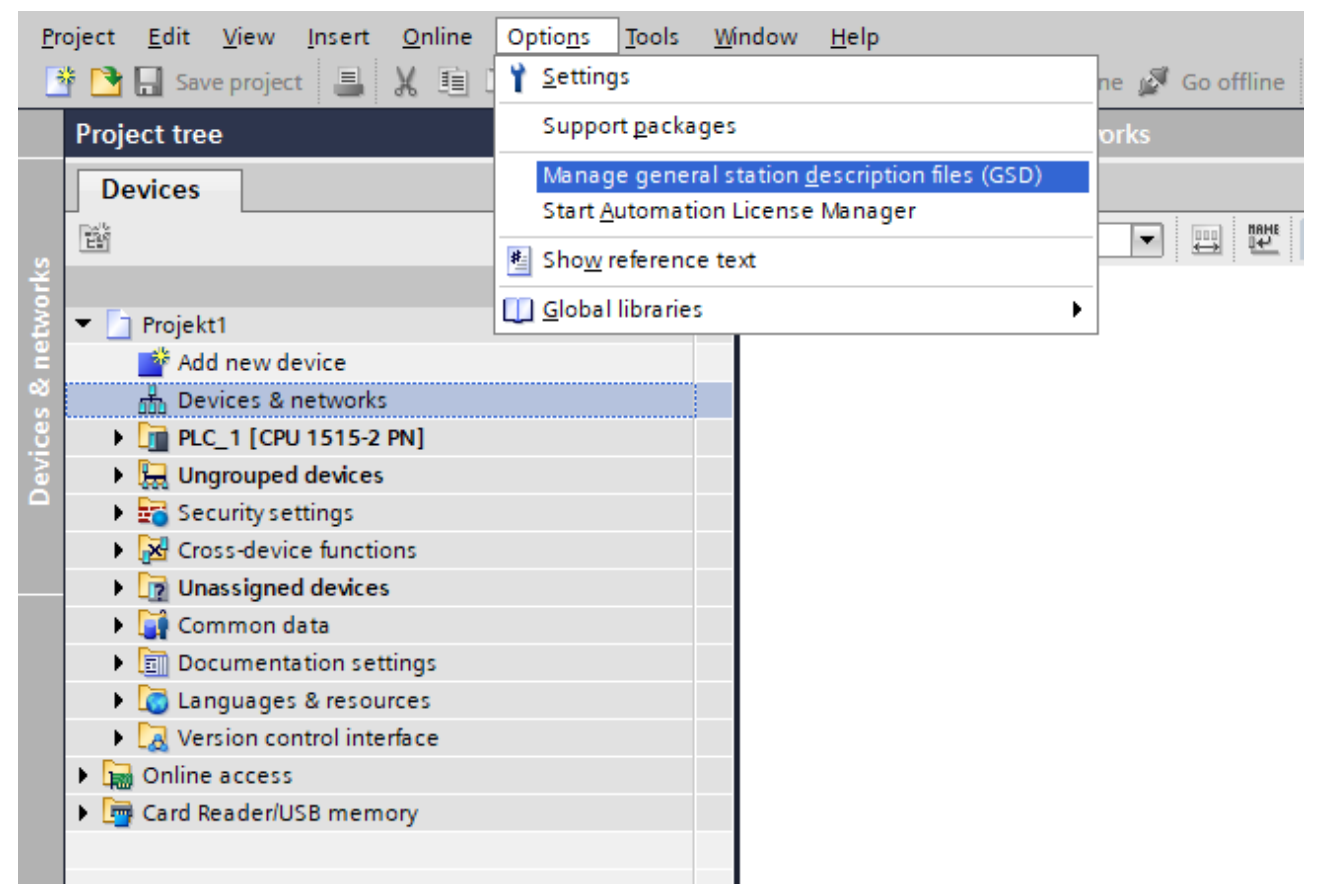

Fig. 16: Manage device description files (GSD)

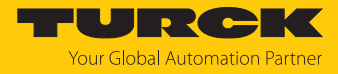

- ▶ Install a GSDML file: Enter the memory location of the GSDML file and click Install.
- ⇒ The device is entered in the hardware catalog of the programming software.

| Manage general station descriptio | n files<br>project |           |                   | ×         |
|-----------------------------------|--------------------|-----------|-------------------|-----------|
| Source path: C\:\TIA PORTAL V1    | 7\Additional       | Files\GSD |                   |           |
| Content of imported path          |                    |           |                   |           |
| File                              | Version            | Language  | Status            | Info      |
| gsdml-v2.35-turck-rex-20220831    | V2.35              | English   | Already installed | RExPNIO A |
|                                   |                    |           |                   |           |
|                                   |                    |           |                   |           |
|                                   |                    |           |                   |           |
|                                   |                    |           |                   |           |
|                                   |                    |           |                   |           |
|                                   |                    |           |                   |           |
|                                   |                    |           |                   |           |
|                                   |                    |           |                   |           |
| <                                 |                    |           |                   |           |
|                                   |                    |           |                   | ¥         |
|                                   |                    |           | Delete Install    | Cancel    |

Fig. 17: Select a GSDML file

- 7.1.2 Connecting the device with the controller
  - Select the PROFINET encoder from the hardware catalog and drag it to the hardware window.
  - Connect the device with the controller in the hardware window.

| Project Edit View Insert Online Optio | ons Tools V | indow Help<br>🖥 🔃 🔛 🔛 💋 Goonline 🖉 Gooffline 🎎 🕞 🧗 🛠 🚽 🔲 < Search in projecto 🕌                                                                                                    |                                             |                                   |                   | Totally Integrated Auto       | PORTAL  |
|---------------------------------------|-------------|----------------------------------------------------------------------------------------------------|---------------------------------------------|-----------------------------------|-------------------|-------------------------------|---------|
| Project tree                          |             | Projekt1 > Devices & networks                                                                                                    |                                             |                                   | _ # =×            | Hardware catalog              | - II    |
| Devices                               |             |                                                                                                    | 🛃 Topology view                             | h Network view                    | Device view       | Options                       | E       |
| [E]}                                  | 🔤 🖬         | 💦 Network 🔢 Connections HM connection 💌 🐹 📲 🖽 🔢 🔍 ±                                                                                                    | <b>=</b>                                    | Network overview                  |                   |                               |         |
| sz.                                   |             |                                                                                                    | # IO system: PLC_1.PROFINET IO-System (100) | Pevice                            | Type              | ✓ Catalog                     |         |
| 🗧 👻 🗋 Projekt1                        | ^           |                                                                                                    |                                             | <ul> <li>\$7-1500/ET20</li> </ul> | OMP-Station 1 S7- | Search>                       | all sat |
| Add new device                        |             |                                                                                                    | -                                           | ► PLC 1                           | CPU               |                               |         |
| 📩 Devices & networks                  |             | RExenc The second second secon | 1                                           | <ul> <li>GSD device 1</li> </ul>  | GSD               | Hiter Profile: All>           | E       |
| PLC_1 [CPU 1515-2 PN]                 |             | NEX W                                                                                                    |                                             | REvenc                            | REx               | Controllers                   | 2       |
| Device configuration                  |             | PLC_1                                                                                                    |                                             |                                   |                   | ▶ 🛅 HMI                       |         |
| Online & diagnostics                  | -           |                                                                                                    |                                             |                                   |                   | PC systems                    | 3       |
| Program blocks                        |             | DIC 1 DROEINET IO SWID                                                                                                    |                                             |                                   |                   | Drives & starters             | 0       |
| Technology objects                    |             | PCC_1.PROFINE TO System.                                                                                                    |                                             |                                   |                   | Network components            |         |
| External source files                 |             |                                                                                                    |                                             |                                   |                   | Detecting & Monitoring        | a       |
| PLC tags                              |             |                                                                                                    |                                             |                                   |                   | Distributed I/O               | 9       |
| PLC data types                        |             |                                                                                                    |                                             |                                   |                   | Power supply and distribution | -       |
| Watch and force tables                |             |                                                                                                    |                                             |                                   |                   | Field devices                 |         |
| Online backups                        |             | PLC_1                                                                                                    |                                             | 8                                 |                   | 🕶 🌆 Other field devices       | E       |
| 🕨 📴 Traces                            |             | CPU 1515-2 PN                                                                                                    |                                             | -                                 |                   | Additional Ethernet devices   | -       |
| Device proxy data                     |             |                                                                                                    |                                             |                                   |                   | PROFINET IO                   | SKS     |
| Program info                          |             |                                                                                                    |                                             |                                   |                   | Drives                        |         |
| PLC supervisions & alarms             |             |                                                                                                    |                                             |                                   |                   | <ul> <li>Encoders</li> </ul>  |         |
| PLC alarm text lists                  |             |                                                                                                    |                                             |                                   |                   | SIEMENS AG                    | -       |
| Local modules                         |             |                                                                                                    |                                             |                                   |                   | Turck                         |         |
| Distributed I/O                       |             |                                                                                                    |                                             |                                   |                   | 👻 🧊 Turck                     |         |
| Ungrouped devices                     |             |                                                                                                    |                                             |                                   |                   | REx                           | ~       |
| Security settings                     |             |                                                                                                    |                                             |                                   |                   | 🕨 🧊 Gateway                   | _       |
| Cross-device functions                |             |                                                                                                    |                                             |                                   |                   | I/O                           | 3       |
| Common data                           |             |                                                                                                    |                                             |                                   |                   | Sensors                       | -       |
| Documentation settings                |             |                                                                                                    |                                             |                                   |                   | PROFIBUS DP                   |         |
| Document information                  |             |                                                                                                    |                                             |                                   |                   | PROFIBUS PA                   |         |
| Frames                                |             |                                                                                                    |                                             |                                   |                   |                               |         |
| Cover pages                           |             |                                                                                                    |                                             |                                   |                   |                               |         |
| - Tanguages & resources               |             |                                                                                                    |                                             |                                   |                   |                               |         |

Fig. 18: Connecting the device with the controller

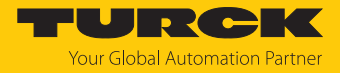

## 7.1.3 Assigning the PROFINET device name

- ► Select Online accesses → Online & diagnostics.
- ► Select Functions → Assign PROFINET device name.
- Assign the required PROFINET device name.

|                                           | Projekt1 > Ungrouped device                                                                                                    | s → rexel [REx]                                           | _ ■ ■ X Online tools |
|-------------------------------------------|----------------------------------------------------------------------------------------------------|-----------------------------------------------------------|----------------------|
| evices                                    |                                                                                                    |                                                           | Ontions              |
|                                           | - Discouting                                                                                                    |                                                           | options              |
|                                           | General                                                                                                    | Assign PROFINET device name                               | ^                    |
|                                           | Disperationation                                                                                                    |                                                           | CPU operator panel   |
| Projekt1                                  | Chappel diagnostics                                                                                                    |                                                           |                      |
| Add new device                            | PROFINET interface [V1]                                                                                                    | Configured PROEINET device                                | No online connection |
| 📩 Devices & networks                      | <ul> <li>PROFINE FINITENACE [X1]</li> </ul>                                                                                                    | Configured Province device                                |                      |
| PLC_1 [CPU 1515-2 PN]                     | Assian IR address                                                                                                    | PROFINET device name: rexel                               |                      |
| 🔚 Ungrouped devices                       | Assign in address                                                                                                    | Device type: BFx                                          |                      |
| <ul> <li>rexel [REx]</li> </ul>           | Assign PROFINE I device ha                                                                                                    |                                                           |                      |
| Device configuration                      | Reset to factory settings                                                                                                    | Online access                                             |                      |
| 😵 Online & diagnostics                    |                                                                                                    | Type of the PG/PC interface: The PNIE                     |                      |
| 🚈 rexel [REx]                             |                                                                                                    | PGIPC interface: Baaltek PCIe GbE Family Controller       |                      |
| 🚺 Standard Telegram 81_1                  |                                                                                                    |                                                           |                      |
| Security settings                         |                                                                                                    |                                                           |                      |
| Kross-device functions                    |                                                                                                    | Device filter                                             |                      |
| 🙀 Common data                             |                                                                                                    | Only show devices of the same time                        | ✓ Cycle time         |
| Documentation settings                    |                                                                                                    | in only show denies of the same type                      |                      |
| Document information                      |                                                                                                    | Only show devices with bad parameter settings             | No online connection |
| Frames                                    |                                                                                                    | Only show devices without names                           |                      |
| Cover pages                               |                                                                                                    |                                                           |                      |
| Languages & resources                     |                                                                                                    | Accessible devices in the network:                        |                      |
| Project languages                         |                                                                                                    | IP address MAC address Device PROFINET device name Status |                      |
| Project texts                             |                                                                                                    |                                                           | -                    |
| A Version control interface               |                                                                                                    |                                                           |                      |
| Add new workspace                         |                                                                                                    |                                                           |                      |
| Online access                             |                                                                                                    |                                                           |                      |
| Y Displayhide interfaces                  |                                                                                                    |                                                           |                      |
| COM IRS232/PPI multi-master cable1        | 100                                                                                                    |                                                           |                      |
| Intel(8) 82579LM Gigabit Network Connecti | in the second second se |                                                           | ✓ Memory             |
| 2 Update accessible devices               | -                                                                                                    |                                                           |                      |
| Display more information                  |                                                                                                    | LED masnes Update list Assign name                        | No online connection |
| Baskak RCIa ChE Esmily Controllar         | ) <b>*</b>                                                                                                    |                                                           |                      |
| 11                                        | >                                                                                                    |                                                           |                      |
| tails view                                |                                                                                                    |                                                           |                      |
|                                           |                                                                                                    |                                                           |                      |
|                                           |                                                                                                    | A                                                         | *                    |
|                                           |                                                                                                    | Q Properties 🔥 Info 🐰 Diagnostics                         |                      |
| ne                                        | Davisa information Co                                                                                                    | Insection Information Alarm display                       |                      |
|                                           | Device information                                                                                                    | All All All All All All All All All All                   |                      |
|                                           | All devices offline                                                                                                    |                                                           |                      |
|                                           | Option Constant Devisedment                                                                                                    | alle Connection establis Message Details Bein             |                      |

#### Fig. 19: Assigning the PROFINET device name

7.1.4 Set the IP address in the TIA Portal

- ► Select Device View → Properties tab → Ethernet addresses.
- Assign the required IP address.

| rexel [REx]                                 |                  |                  |                                                   | <b>Q</b> Properties | 🚺 Info | Diagnostics |   |
|---------------------------------------------|------------------|------------------|---------------------------------------------------|---------------------|--------|-------------|---|
| General IO tags S                           | ystem constants  | Texts            |                                                   |                     |        |             |   |
| ✓ General<br>Catalog information            | Ethernet address | es               |                                                   |                     |        |             |   |
| <ul> <li>PROFINET interface [X1]</li> </ul> | Interface netv   | worked with      |                                                   |                     |        |             |   |
| General                                     |                  |                  |                                                   |                     |        |             |   |
| Ethernet addresses                          |                  | Subnet:          | PN/IE_1                                           |                     |        |             | - |
| <ul> <li>Advanced options</li> </ul>        |                  |                  | Add new subnet                                    |                     |        |             |   |
| Interface options                           |                  |                  |                                                   |                     |        |             |   |
| Media redundancy                            | Internet proto   | col version 4 (I | Pv4)                                              |                     |        |             |   |
| Isochronous mode                            | -                |                  |                                                   |                     |        |             |   |
| Real time settings                          |                  |                  | <ul> <li>Set IP address in the project</li> </ul> |                     |        |             |   |
| <ul> <li>Port 2 [X1 P2 R]</li> </ul>        | -                |                  | IP address: 192 . 168 . 1 117                     |                     |        |             |   |
| Identification & Maintenance                |                  |                  | Subnet mask: 255 . 255 . 0                        |                     |        |             |   |
|                                             |                  |                  | Synchronize router settings with IO controller    |                     |        |             |   |
|                                             | -                |                  | Use router                                        |                     |        |             |   |
|                                             |                  |                  | Router address: 0 0 0 0                           |                     |        |             |   |
|                                             | - F              |                  | IP address is set directly at the device          |                     |        |             |   |
|                                             |                  |                  |                                                   |                     |        |             |   |
|                                             | PROFINET         |                  |                                                   |                     |        |             |   |
|                                             |                  |                  | Generate PROFINET device name automatically       |                     |        |             |   |
|                                             | process          |                  | level                                             |                     |        |             |   |
|                                             | PROFINI          | cruevice name:   | [rexei                                            |                     |        |             |   |
|                                             | c                | converted name:  | rexel                                             |                     |        |             |   |
|                                             |                  | Device number:   | 1                                                 |                     |        |             | - |

Fig. 20: Assigning the IP address

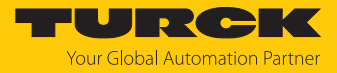

#### 7.1.5 Connecting the device online with the controller

#### Start online mode (connect online).

| Proje    | ect Edit View Insert Online Options | Tools W      | indow Help                                                        |                                                   |                                                |      |
|----------|-------------------------------------|--------------|-------------------------------------------------------------------|---------------------------------------------------|------------------------------------------------|------|
| 27       | 🞦 🔚 Save project ا 👗 🗶 🖻 🔁 🗙 🛰      | ±(≃!±        | 🐻 🔃 🕼 🖳 🚿 Go online 🚀 Go offline 🛔 🕞 🖪 🧏 🚽 🔄 search in project> 📲 |                                                   |                                                |      |
| P        | Project tree                        |              | Projekt1 > Devices & networks                                     |                                                   | - •                                            | Ξ×   |
| ſ        | Devices                             |              |                                                                   | 🛃 Topology view 🛛 🏭 Ne                            | etwork view                                    | w    |
|          | 1                                   | 🔲 🖻          | 💦 Network 👖 Connections 🛛 HMI connection 💌 🕮 📲 🏦 🛄 🔍 🛨            | Net                                               | work overview                                  |      |
| Ť.       |                                     |              |                                                                   | 📮 IO system: PLC_1.PROFINET IO-System (100) 🛆 🛛 😜 | Device                                         | Type |
| 3.       | 🗖 Projekt1                          | <b>2</b> • ^ |                                                                   |                                                   | <ul> <li>\$7-1500/ET200MP-Station 1</li> </ul> | \$7- |
| Ĕ        | 💕 Add new device                    |              |                                                                   |                                                   | PIC 1                                          | CPU  |
| °0       | 齢 Devices & networks                |              | PLC_1 rexel                                                       |                                                   | ✓ GSD device 1                                 | GSD. |
| <u>.</u> | PLC_1 [CPU 1515-2 PN]               |              |                                                                   |                                                   | ▶ rexel                                        | REX  |
| 8        | Device configuration                |              |                                                                   |                                                   |                                                |      |
|          | Online & diagnostics                | =            |                                                                   |                                                   |                                                |      |
|          | Program blocks                      |              | PLC 1 PROFINET IO Syste                                           |                                                   |                                                |      |
|          | Technology objects                  |              | reginiterite system                                               |                                                   |                                                |      |
|          | External source files               |              |                                                                   |                                                   |                                                |      |
|          | PLC tags                            |              |                                                                   |                                                   |                                                |      |
|          | PLC data types                      |              |                                                                   |                                                   |                                                |      |
|          | Watch and force tables              |              |                                                                   |                                                   |                                                |      |
|          | Doline backups                      |              |                                                                   |                                                   |                                                |      |
|          | 🕨 🔄 Traces                          |              |                                                                   |                                                   |                                                |      |
|          | Device proxy data                   |              |                                                                   |                                                   |                                                |      |
|          | 📴 Program info                      |              |                                                                   |                                                   |                                                |      |
|          | PLC supervisions & alarms           |              |                                                                   |                                                   |                                                |      |
|          | PLC alarm text lists                |              |                                                                   |                                                   |                                                |      |
|          | Online card data                    |              |                                                                   |                                                   |                                                |      |
|          | Local modules                       |              |                                                                   |                                                   |                                                |      |
|          | Distributed I/O                     | <b>V</b>     |                                                                   |                                                   |                                                |      |
|          | 🕨 🖳 Ungrouped devices               |              |                                                                   |                                                   |                                                |      |
|          | E Security settings                 |              |                                                                   |                                                   |                                                |      |
|          | Cross-device functions              |              |                                                                   |                                                   |                                                |      |
|          | 🕨 🙀 Common data                     |              |                                                                   |                                                   |                                                |      |
|          | Documentation settings              |              |                                                                   |                                                   |                                                |      |
|          | Document information                |              |                                                                   |                                                   |                                                |      |
|          | Frames                              |              |                                                                   |                                                   |                                                |      |
|          | Cover pages                         |              |                                                                   | ~                                                 |                                                |      |
|          |                                     | ~            |                                                                   |                                                   |                                                |      |

Fig. 21: Online mode

⇒ The device was successfully connected to the controller.

#### 7.1.6 Setting module parameters

- ► Select **Device view** → **Device overview**.
- Select the module to be set.
- Click Properties  $\rightarrow$  General  $\rightarrow$  Module parameters.
- Set the station parameters.

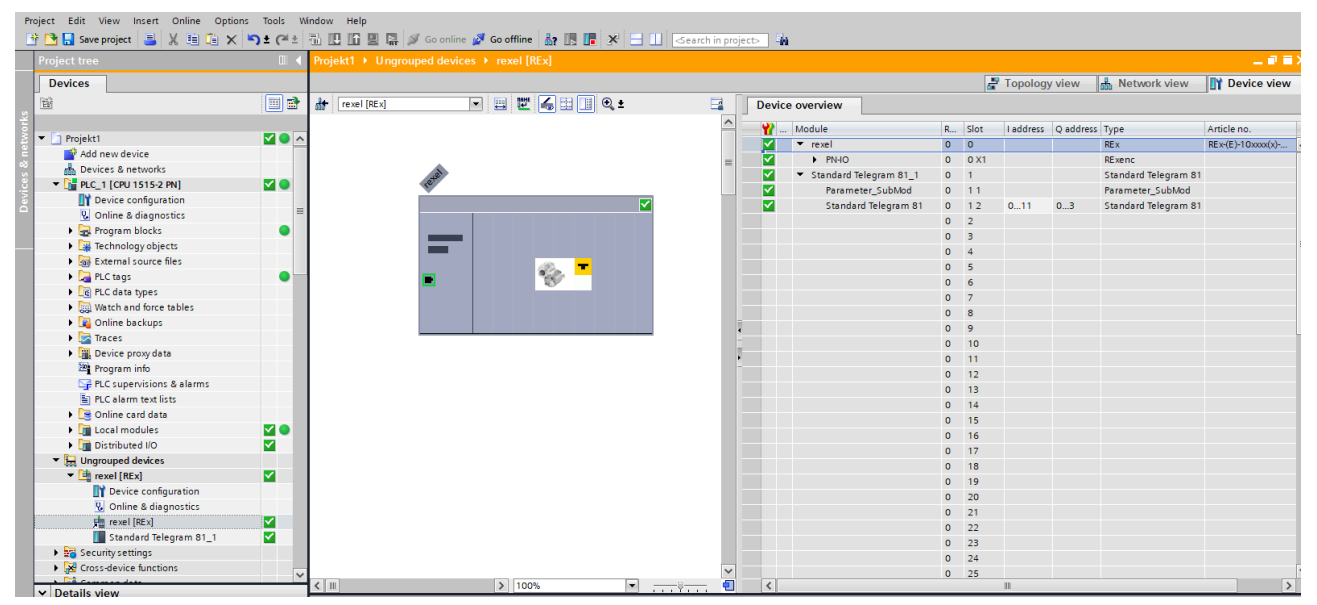

Fig. 22: Setting module parameters

#### 7.1.7 PROFINET mapping

The PROFINET mapping is the same as the data mapping described in the "Settings" chapter.

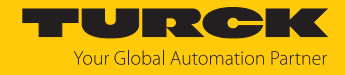

# 7.2 Disabling the "parking sensor" parameter

The "parking sensor" parameter must be disabled to output the measured values.

- Enable control via the PLC.
- Set STW2\_ENC bit 10 = 1 and G1\_STW bit 14 = 0.
- ⇒ The function is disabled and the measured values of the sensor can be read out.

#### 7.3 Integrating the encoder as a technology object

The encoder can be integrated as a technology object in the configuration:

✓ Ensure that the rotary encoder is already in the configuration.

- Select Technology objects Add new object in the navigation.
   The Add new object window opens.
- ► In the Motion Control folder, select the TO\_ExternalEncoder object.
- Assign a type designation for the encoder in the **Type** field and click **OK** to confirm.

| xternalEncoder  | 1     |                    |         |                                                         |                                                                                      |
|-----------------|-------|--------------------|---------|---------------------------------------------------------|--------------------------------------------------------------------------------------|
|                 |       |                    |         |                                                         |                                                                                      |
|                 | ~     | Name               | Version | Type:                                                   | TO_ExternalEncoder                                                                   |
|                 |       | Motion Control     | V2.0    |                                                         |                                                                                      |
|                 |       | TO_SpeedAxis       | V2.0    | Number:                                                 | 1                                                                                    |
| _               |       | TO_PositioningAxis | V2.0    |                                                         | 🔘 Manual                                                                             |
| Motion Control  |       | TO_ExternalEncoder | V2.0    |                                                         | <ul> <li>Automatic</li> </ul>                                                        |
|                 |       | TO_SynchronousAxis | V2.0    |                                                         |                                                                                      |
|                 |       |                    |         | Description:                                            |                                                                                      |
|                 | =     |                    |         | The "External er<br>technology obje<br>positions of a d | ncoder" (TO_ExternalEncoder)<br>ect determines the actual<br>rive that is controlled |
| PID             |       |                    |         | externally.<br>The determined                           | actual positions can be                                                              |
|                 |       |                    |         | evaluated in the                                        | e user program.                                                                      |
|                 |       |                    |         | Note: The use o                                         | of technology objects                                                                |
| - <b>- 6</b>    |       |                    |         | affects the tem                                         | poral behavior of other                                                              |
|                 |       |                    |         | F-program.                                              | evers, including the                                                                 |
| SIMATIC Ident   |       |                    |         |                                                         |                                                                                      |
|                 |       |                    |         |                                                         |                                                                                      |
|                 |       |                    |         |                                                         |                                                                                      |
| +1              |       |                    |         |                                                         |                                                                                      |
|                 |       |                    |         |                                                         |                                                                                      |
| measuremen      |       |                    |         |                                                         |                                                                                      |
|                 | ~     | <                  | >       |                                                         |                                                                                      |
| Additional info | ormat | ion                |         |                                                         |                                                                                      |

Fig. 23: Add new object

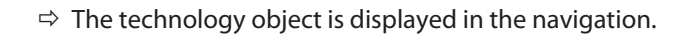

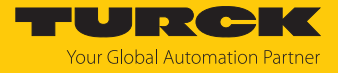

- Expand the newly created object and select **Configuration**.
- Under **Basic parameters**, select **Rotary** and then acknowledge the warning message.

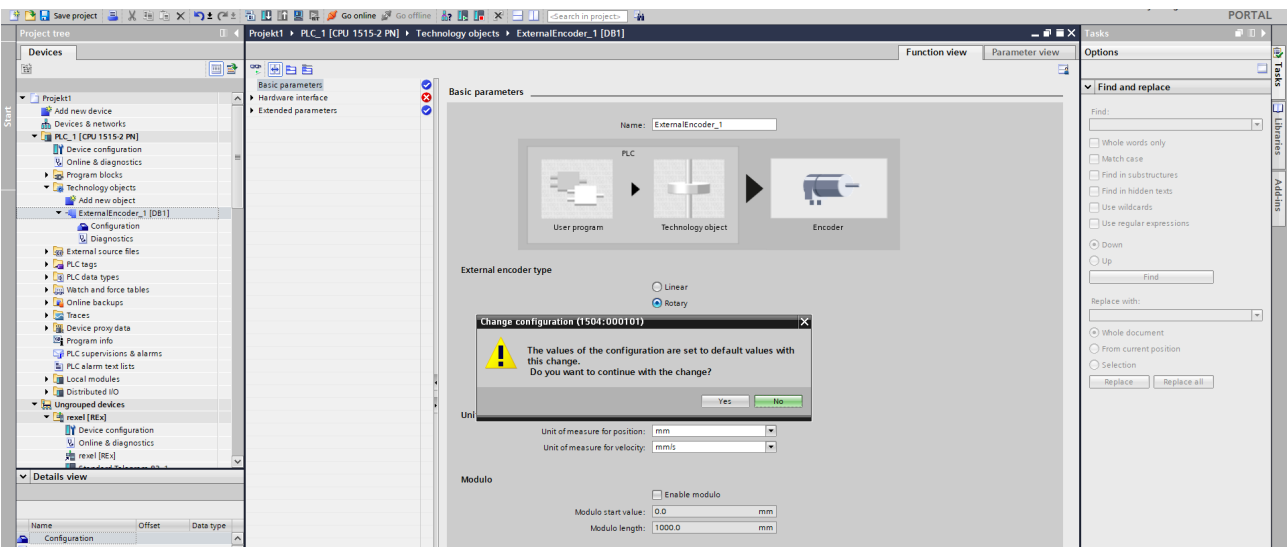

Fig. 24: Warning message

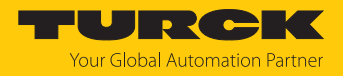

Under Hardware interface, select the PROFIdrive encoder on PROFINET/PROFIBUS option and add the corresponding encoder from the GSDML file to the selection field.

|                                         |                                       |                                                    |                                 | Function view | Parameter view |
|-----------------------------------------|---------------------------------------|----------------------------------------------------|---------------------------------|---------------|----------------|
| * 🖶 🖻 🖻                                 |                                       |                                                    |                                 |               |                |
| Basic parameters                        | ]                                     |                                                    |                                 |               | ~              |
| ✓ Hardware interface                    | Hardware interface                    |                                                    |                                 |               |                |
| Encoder 📀                               | Freeder                               |                                                    |                                 |               |                |
| Data exchange 📀                         | Encoder                               |                                                    |                                 |               |                |
| <ul> <li>Extended parameters</li> </ul> |                                       |                                                    |                                 |               |                |
|                                         |                                       |                                                    |                                 |               |                |
|                                         |                                       |                                                    |                                 |               |                |
|                                         | PLC                                   |                                                    |                                 |               |                |
|                                         |                                       |                                                    |                                 |               |                |
|                                         | -                                     | Data exchange                                      | Encoder                         |               |                |
|                                         | · · · · · · · · · · · · · · · · · · · | Data exchange                                      | <b></b> 0                       |               |                |
|                                         |                                       |                                                    |                                 |               |                |
|                                         |                                       |                                                    |                                 |               |                |
|                                         |                                       |                                                    |                                 |               |                |
|                                         |                                       |                                                    |                                 |               |                |
|                                         |                                       |                                                    |                                 |               |                |
|                                         | Select encoder connection:            |                                                    |                                 |               |                |
|                                         |                                       | Connection via technology                          | y module (TM) / CPU 1500C       |               |                |
|                                         |                                       | PROFIdrive encoder on PROFIdrive encoder on PROFID | DFINET/PROFIBUS                 |               |                |
|                                         |                                       |                                                    |                                 |               |                |
|                                         |                                       |                                                    |                                 |               |                |
| · · · · · · · · · · · · · · · · · · ·   | Encoder selection                     |                                                    |                                 |               |                |
|                                         | Encoder:                              | rexel.Standard Telegram 83_1_Encoder1              |                                 |               |                |
|                                         |                                       | ▼ 📑 PLC_1 [CPU 1515-2 PN]                          |                                 |               |                |
|                                         |                                       | Local modules                                      | Name Device typ                 | e             |                |
|                                         | Data exchange                         | ► PROFINET IO-System (100)                         | Standard Telegram 83_1 Standard | Те            |                |
|                                         |                                       | ↓ I rexel                                          |                                 |               |                |
|                                         |                                       |                                                    |                                 |               |                |
|                                         |                                       |                                                    | •                               |               |                |
|                                         |                                       |                                                    |                                 |               |                |
|                                         | PLC                                   |                                                    | -                               |               |                |
|                                         |                                       |                                                    |                                 |               |                |
|                                         |                                       |                                                    |                                 |               |                |
|                                         | •                                     |                                                    |                                 |               |                |
|                                         |                                       |                                                    |                                 |               |                |
|                                         |                                       | Show all modules                                   |                                 |               |                |
|                                         |                                       |                                                    |                                 | • <b>•</b> •  | i i            |
|                                         |                                       |                                                    |                                 |               |                |
|                                         |                                       |                                                    |                                 |               |                |
|                                         |                                       |                                                    |                                 |               |                |

Fig. 25: Hardware\_interface

 $\Rightarrow$  The encoder can be parameterized.

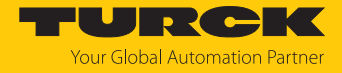

- ▶ Under **Telegram**, select the same telegram that was selected when the encoder was integrated. Only telegrams 81 and 83 are supported.
- ► For Increments per revolution, enter their MUR value (e.g. 524,288) and enter the NDR value in the

Number of revolutions field:  $8192 \rightarrow 19$  bit ST/32 bit TMR.

| Data exchange                  |                          |
|--------------------------------|--------------------------|
| PLC                            | Encoder<br>Data exchange |
| Data exchange with encoder     |                          |
| Encoder telegram:              | Telegram 83              |
| Encoder type:                  | Rotary cyclic absolute   |
| Increments per revolution:     | 3600                     |
| Number of revolutions:         | 8192                     |
| Fine resolution                |                          |
| Bits in incr. actual value (Gx | XIST1): 11 bit           |
| Bits in abs. actual value (Gx  | XIST2): 9 bit            |
|                                | Invert encoder direction |

#### Fig. 26: Parameterizing encoders

- Click **Device Configuration** to fully parameterize the encoder.
  - ⇒ The device view opens.
- Set the desired parameters under Module parameters via the Properties submodule used.
- ⇒ The encoder is fully integrated as a technology object.

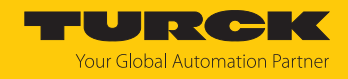

# 8 Operation

The encoder provides the process data at the output in proportion to the position of the positioning element. The process data contains the following information:

- Current angle information (single-turn data)
- Number of rotations of the positioning element:
  - The multiturn process data is calculated internally from the number of single-turn zero crossings.

# 8.1 LED display

There are five LED displays in different colors on the encoder.

Summary

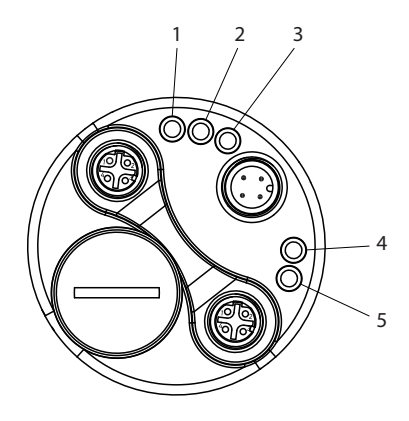

#### Fig. 27: Overview of LEDs

| Position | Label  | Color  |
|----------|--------|--------|
| 1        | Link 2 | Yellow |
| 2        | BF     | Red    |
| 3        | SF     | Red    |
| 4        | ENC    | Green  |
| 5        | Link 1 | Yellow |

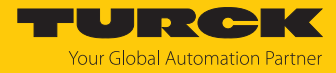

## LEDs

| Link 1/2          | Meaning                                                                           |
|-------------------|-----------------------------------------------------------------------------------|
| Illuminated       | PROFINET connection established Link 1/2                                          |
| Flashing          | Data exchange in progress (activity) Link 1/2                                     |
|                   |                                                                                   |
| ENC               | Meaning                                                                           |
| Illuminated       | Process data traffic active                                                       |
|                   |                                                                                   |
| SF                | Meaning                                                                           |
| Illuminated       | No PROFINET connection established                                                |
| Flashing          | Device passivated                                                                 |
| Flashing (0.5 Hz) | PROFINET connection established, "User parameter data" (BF00 telegram) is missing |
| Flashing (1 Hz)   | Internal memory error (FLASH or RAM)                                              |
| Flashing (5 Hz)   | Internal position sensor (ICLG): No valid data available                          |
|                   |                                                                                   |
| BF                | Meaning                                                                           |
| Illuminated       | No configuration/no or limited physical connection                                |
| Flashing          | No data exchange                                                                  |

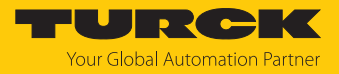

# 9 Setting

The device can be set via the PROFINET interface.

#### 9.1 Configuration parameters

9.1.1 General module parameters

The encoder has various parameters that can be set in the same way for each telegram.

#### CODE SEQUENCE COUNTER CLOCKWISE

Affects the counting behavior depending on the direction of rotation. When looking at the shaft side of the encoder:

- CW: The encoder position increases as the shaft rotates clockwise.
- CCW: The encoder position increases when the shaft is rotated counterclockwise.

#### CLASS 4 FUNCTIONALITY

Affects the how the scaling, preset and direction of rotation setting is taken into account in all telegrams or in the position data G1\_XIST1, 2 and 3:

- Disabled: Application class 3 scaling, preset and direction of rotation setting disabled.
- Enabled: Application class 4 scaling, preset and direction of rotation setting enabled.

#### DISABLE G1\_XIST1 PRESET CONTROL

Affects how the preset (0xB02E) is taken into account:

- Disabled: G1\_XIST1 displays the current position, taking into account the preset (G1\_XIST1 = G1\_XIST2, but without any error code).
- Enabled: G1\_XIST1 displays the current position without taking into account the preset.

#### SCALING FUNCTION CONTROL

Affects the how the scaling is taken into account:

- Disabled: The position is displayed in the maximum possible total resolution (ST+MT = TMR) for each telegram used.
- Enabled: The encoder position is displayed in scaled format (according to MUR and TMR).

#### MUR — MEASURING UNITS PER REVOLUTION

Sets the number of different positions per revolution (ideally a power of two). This depends on the resolution of the respective device and the maximum permissible number of bits for the telegram used.

| Standard telegram<br>(StdTel) | MUR max. device resolution | TMR max. device resolution | Bits max. allowed per<br>telegram |
|-------------------------------|----------------------------|----------------------------|-----------------------------------|
| 81, 82, 83, 84                | 16                         | 32                         | 32                                |
| 86, 88                        | 19                         | 43                         | 64                                |

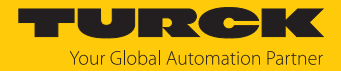

#### TMR — TOTAL MEASURING RANGE

Total number of different positions to be reported, over all revolutions to be distinguished. The following applies:

- TMR/MUR highest value to be set = max. multiturn value
- TMR/MUR = 1  $\rightarrow$  singleturn
- MUR > TMR is also possible

Without scaling via. USF

TMR/MUR = power of two (e.g. <sup>1</sup>/<sub>4</sub>, <sup>1</sup>/<sub>2</sub>, 1, 2, 4, 8,..., 4096)

With scaling via. USF

TMR/MUR = decimal or power of two

#### PRESET value (0xB02E)

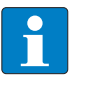

The PRESET value (0xB02E) cannot be used via the manufacturer telegram 860 or via standard telegrams 86 or 88. The PRESET value is defined and triggered via the cyclic output data.

Defines an absolute or relative position that can be accessed when a preset is executed, for example, by the standard telegram 81.

Permissible value range:

NOTE

- Absolute preset: 0 ... ("TMR"-1)
- Relative preset: 0...±("TMR"-1)

When the PROFINET connection is established, the preset value specified here is set automatically by the controller. If necessary, the preset value can also be changed later.

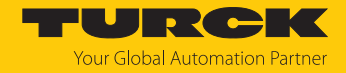

#### 9.1.2 I&M data

The encoder supports I&M 0...3 in accordance with encoder profile V4.2 or IEC 61158-6-10 (PROFINET). Access is gained via the 0xAFF0 **Record Read** index or via the TIA module GET\_IM\_DATA **Read I&M data**.

|              | Data                    | Data type | Contents             |
|--------------|-------------------------|-----------|----------------------|
| Block Header | Block Type              | UINT16    | 0x0020               |
|              | Block Length            | UINT16    | 0x0038               |
|              | Block Version High      | UINT8     | 0x01                 |
|              | Block Version Low       | UINT8     | 0x00                 |
| I&M Block    | Manufacturer-ID         | UINT16    | 0x013D (Turck)       |
|              | Order_ID                | STRING    | "08.F58x8.xxCN.C122" |
|              | Serial Number           | STRING    | "12345678"           |
|              | Hardware Revision       | STRING    | "6"                  |
|              | Software Revision       | STRING    | "V1.0.0"             |
|              | <b>Revision Counter</b> | UINT16    | 0x0000               |
|              | Profile-ID              | UINT16    | 0x3D00               |
|              | Profile Specific Type   | UINT16    | 0x0001               |
|              | I&M Version (major)     | UINT8     | 0x01                 |
|              | I&M Version (minor)     | UINT8     | 0x01                 |
|              | I&M Supported           | UINT16    | 0x000E               |

The standard I&M 0 data is defined in the following data block:

In addition to the standard I&M 0 data, additional I&M data can be stored.

These are structured as follows:

- 1. I&M 1 = System ID and location ID
- 2. I&M 2 = Installation date
- 3. I&M 3 = Manufacturer-specific additional information in the device

The I&M data can also be found directly in the device in the TIA Portal. This can be read or adjusted in the inspector window under

Properties/General/Catalog Information or

Properties/General/Identification & Maintenance

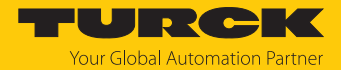

#### 9.1.3 Acyclic data transmission

Acyclic data transmission is used to send information from the encoder and to write parameterization data to the encoder. All encoder parameters are referenced to what are known as PARA-METER NUMBERS — PNU using reference numbers. This is accessed via RECORD DATA OB-JECTS, which communicate with the Parameter Manager via PAP.

PROFINET provides various access options depending on the area.

| RECORD DATA OBJECT | Parameter access service   | Slot | Subslot |
|--------------------|----------------------------|------|---------|
| 0xAFF0             | I&M 0 parameter            | 0x01 | 0x01    |
| 0xAFF1             | I&M 1 parameter            |      |         |
| 0xAFF2             | I&M 2 parameter            |      |         |
| 0xAFF3             | I&M 3 parameter            |      |         |
| 0xB02E             | Base Mode Parameter Access | 0x01 | 0x01    |
| 0xBF00             | Start-up Configuration     | 0x01 | 0x01    |

The "standard blocks" can be used for acyclic communication on a Siemens PLC (S7).

SFB52=RDREC (READ RECORD)

SFB53= WRREC (WRITE RECORD)

The function blocks implement the BASE MODE PARAMETER ACCESS 0xB02E.

# 9.2 Telegrams

# 9.2.1 Available submodules/telegrams

| Submodule/telegram | Number of input data words | Number of output data words |
|--------------------|----------------------------|-----------------------------|
| StdTel81           | 2                          | 6                           |
| StdTel82           | 7                          | 2                           |
| StdTel83           | 8                          | 2                           |
| StdTel84           | 10                         | 2                           |
| StdTel86           | 4                          | 2                           |
| StdTel88           | 6                          | 4                           |

## 9.2.2 Submodule — StdTel81 (encoder profile V4.1)

Standard data format according to encoder profile V4.1.

## Input data

| Word | Byte | Bit      |         |       |   |   |   |   |   |  |  |
|------|------|----------|---------|-------|---|---|---|---|---|--|--|
|      |      | 7        | 6       | 5     | 4 | 3 | 2 | 1 | 0 |  |  |
| 0    | 0    | ZSW2_EN  | NC (MSB | .LSB) |   |   |   |   |   |  |  |
|      | 1    |          |         |       |   |   |   |   |   |  |  |
| 1    | 2    | G1_ZSW   | (MSBLS  | SB)   |   |   |   |   |   |  |  |
|      | 3    |          |         |       |   |   |   |   |   |  |  |
| 2    | 4    | G1_XIST1 | I (MSBL | .SB)  |   |   |   |   |   |  |  |
|      | 5    |          |         |       |   |   |   |   |   |  |  |
| 3    | 6    | _        |         |       |   |   |   |   |   |  |  |
|      | 7    | -        |         |       |   |   |   |   |   |  |  |
| 4    | 8    | G1_XIST2 | 2 (MSBL | SB)   |   |   |   |   |   |  |  |
|      | 9    | _        |         |       |   |   |   |   |   |  |  |
| 5    | 10   |          |         |       |   |   |   |   |   |  |  |
|      | 11   | ]        |         |       |   |   |   |   |   |  |  |

| Word | Byte | Bit    |                   |     |   |   |   |   |   |  |  |
|------|------|--------|-------------------|-----|---|---|---|---|---|--|--|
|      |      | 7      | 6                 | 5   | 4 | 3 | 2 | 1 | 0 |  |  |
| 0    | 0    | STW2_E | STW2_ENC (MSBLSB) |     |   |   |   |   |   |  |  |
|      | 1    |        |                   |     |   |   |   |   |   |  |  |
| 1    | 2    | G1_STW | (MSBLS            | 5B) |   |   |   |   |   |  |  |
|      | 3    |        |                   |     |   |   |   |   |   |  |  |

# 9.2.3 Submodule — StdTel81 (encoder profile V4.2) Standard data format according to encoder profile V4.2.

## Input data

| Word | Byte | Bit      |    |   |   |   |   |   |   |  |
|------|------|----------|----|---|---|---|---|---|---|--|
|      |      | 7        | 6  | 5 | 4 | 3 | 2 | 1 | 0 |  |
| 0    | 0    | ZSW2_EN  | ١C |   |   |   |   |   |   |  |
|      | 1    |          |    |   |   |   |   |   |   |  |
| 1    | 2    | G1_ZSW   |    |   |   |   |   |   |   |  |
|      | 3    | ]        |    |   |   |   |   |   |   |  |
| 2    | 4    | G1_XIST  | 1  |   |   |   |   |   |   |  |
|      | 5    | ]        |    |   |   |   |   |   |   |  |
| 3    | 6    |          |    |   |   |   |   |   |   |  |
|      | 7    | ]        |    |   |   |   |   |   |   |  |
| 4    | 8    | G1_XIST2 | 2  |   |   |   |   |   |   |  |
|      | 9    | ]        |    |   |   |   |   |   |   |  |
| 5    | 10   | ]        |    |   |   |   |   |   |   |  |
|      | 11   | ]        |    |   |   |   |   |   |   |  |

| Word | Byte | Bit     |          |   |   |   |   |   |   |  |  |
|------|------|---------|----------|---|---|---|---|---|---|--|--|
|      |      | 7       | 6        | 5 | 4 | 3 | 2 | 1 | 0 |  |  |
| 0    | 0    | STW2_EN | STW2_ENC |   |   |   |   |   |   |  |  |
|      | 1    |         |          |   |   |   |   |   |   |  |  |
| 1    | 2    | G1_STW  |          |   |   |   |   |   |   |  |  |
|      | 3    |         |          |   |   |   |   |   |   |  |  |

# 9.2.4 Submodule — StdTel82 (encoder profile V4.2) Standard data format according to encoder profile V4.2.

## Input data

| Word | Byte | Bit      | Bit |   |   |   |   |   |   |  |  |  |
|------|------|----------|-----|---|---|---|---|---|---|--|--|--|
|      |      | 7        | 6   | 5 | 4 | 3 | 2 | 1 | 0 |  |  |  |
| 0    | 0    | ZSW2_EN  | ١C  |   |   |   |   |   |   |  |  |  |
|      | 1    |          |     |   |   |   |   |   |   |  |  |  |
| 1    | 2    | G1_ZSW   |     |   |   |   |   |   |   |  |  |  |
|      | 3    |          |     |   |   |   |   |   |   |  |  |  |
| 2    | 4    | G1_XIST  | I   |   |   |   |   |   |   |  |  |  |
|      | 5    |          |     |   |   |   |   |   |   |  |  |  |
| 3    | 6    |          |     |   |   |   |   |   |   |  |  |  |
|      | 7    |          |     |   |   |   |   |   |   |  |  |  |
| 4    | 8    | G1_XIST2 | 2   |   |   |   |   |   |   |  |  |  |
|      | 9    |          |     |   |   |   |   |   |   |  |  |  |
| 5    | 10   |          |     |   |   |   |   |   |   |  |  |  |
|      | 11   |          |     |   |   |   |   |   |   |  |  |  |
| 6    | 12   | NIST_A   |     |   |   |   |   |   |   |  |  |  |
|      | 13   |          |     |   |   |   |   |   |   |  |  |  |

| Word | Byte | Bit     |         |   |   |   |   |   |   |  |  |
|------|------|---------|---------|---|---|---|---|---|---|--|--|
|      |      | 7       | 6       | 5 | 4 | 3 | 2 | 1 | 0 |  |  |
| 0    | 0    | STW2_EN | TW2_ENC |   |   |   |   |   |   |  |  |
|      | 1    |         |         |   |   |   |   |   |   |  |  |
| 1    | 2    | G1_STW  |         |   |   |   |   |   |   |  |  |
|      | 3    |         |         |   |   |   |   |   |   |  |  |

# 9.2.5 Submodule — StdTel83 (encoder profile V4.2) Standard data format according to encoder profile V4.2.

## Input data

| Word | Byte | Bit      |    |   |   |   |   |   |   |  |  |  |  |
|------|------|----------|----|---|---|---|---|---|---|--|--|--|--|
|      |      | 7        | 6  | 5 | 4 | 3 | 2 | 1 | 0 |  |  |  |  |
| 0    | 0    | ZSW2_EN  | ١C |   |   |   |   |   |   |  |  |  |  |
|      | 1    |          |    |   |   |   |   |   |   |  |  |  |  |
| 1    | 2    | G1_ZSW   |    |   |   |   |   |   |   |  |  |  |  |
|      | 3    |          |    |   |   |   |   |   |   |  |  |  |  |
| 2    | 4    | G1_XIST  | I  |   |   |   |   |   |   |  |  |  |  |
|      | 5    |          |    |   |   |   |   |   |   |  |  |  |  |
| 3    | 6    |          |    |   |   |   |   |   |   |  |  |  |  |
|      | 7    |          |    |   |   |   |   |   |   |  |  |  |  |
| 4    | 8    | G1_XIST2 | 2  |   |   |   |   |   |   |  |  |  |  |
|      | 9    |          |    |   |   |   |   |   |   |  |  |  |  |
| 5    | 10   |          |    |   |   |   |   |   |   |  |  |  |  |
|      | 11   |          |    |   |   |   |   |   |   |  |  |  |  |
| 6    | 12   | NIST_B   |    |   |   |   |   |   |   |  |  |  |  |
|      | 13   |          |    |   |   |   |   |   |   |  |  |  |  |
| 7    | 14   |          |    |   |   |   |   |   |   |  |  |  |  |
|      | 15   |          |    |   |   |   |   |   |   |  |  |  |  |

| Word | Byte | Bit     |        |   |   |   |   |   |   |  |  |
|------|------|---------|--------|---|---|---|---|---|---|--|--|
|      |      | 7       | 6      | 5 | 4 | 3 | 2 | 1 | 0 |  |  |
| 0    | 0    | STW2_EN | W2_ENC |   |   |   |   |   |   |  |  |
|      | 1    |         |        |   |   |   |   |   |   |  |  |
| 1    | 2    | G1_STW  | 1_STW  |   |   |   |   |   |   |  |  |
|      | 3    | ]       |        |   |   |   |   |   |   |  |  |

# 9.2.6 Submodule — StdTel84 (encoder profile V4.2) Standard data format according to encoder profile V4.2.

## Input data

| Word | Byte | Bit     | Bit |   |   |   |   |   |   |  |  |  |
|------|------|---------|-----|---|---|---|---|---|---|--|--|--|
|      |      | 7       | 6   | 5 | 4 | 3 | 2 | 1 | 0 |  |  |  |
| 0    | 0    | ZSW2_E  | NC  |   |   |   |   |   |   |  |  |  |
|      | 1    |         |     |   |   |   |   |   |   |  |  |  |
| 1    | 2    | G1_ZSW  |     |   |   |   |   |   |   |  |  |  |
|      | 3    |         |     |   |   |   |   |   |   |  |  |  |
| 2    | 4    | G1_XIST | 3   |   |   |   |   |   |   |  |  |  |
|      | 5    |         |     |   |   |   |   |   |   |  |  |  |
| 3    | 6    |         |     |   |   |   |   |   |   |  |  |  |
|      | 7    |         |     |   |   |   |   |   |   |  |  |  |
| 4    | 8    |         |     |   |   |   |   |   |   |  |  |  |
|      | 9    |         |     |   |   |   |   |   |   |  |  |  |
| 5    | 10   |         |     |   |   |   |   |   |   |  |  |  |
|      | 11   |         |     |   |   |   |   |   |   |  |  |  |
| 6    | 12   | G1_XIST | 2   |   |   |   |   |   |   |  |  |  |
|      | 13   |         |     |   |   |   |   |   |   |  |  |  |
| 7    | 14   |         |     |   |   |   |   |   |   |  |  |  |
|      | 15   |         |     |   |   |   |   |   |   |  |  |  |
| 8    | 16   | NIST_B  |     |   |   |   |   |   |   |  |  |  |
|      | 17   |         |     |   |   |   |   |   |   |  |  |  |
| 9    | 18   |         |     |   |   |   |   |   |   |  |  |  |
|      | 19   |         |     |   |   |   |   |   |   |  |  |  |

| Word Byte Bit |   |         |         |   |   |   |   |   |   |  |  |
|---------------|---|---------|---------|---|---|---|---|---|---|--|--|
|               |   | 7       | 6       | 5 | 4 | 3 | 2 | 1 | 0 |  |  |
| 0             | 0 | STW2_EN | TW2_ENC |   |   |   |   |   |   |  |  |
|               | 1 | ]       |         |   |   |   |   |   |   |  |  |
| 1             | 2 | G1_STW  |         |   |   |   |   |   |   |  |  |
|               | 3 |         |         |   |   |   |   |   |   |  |  |

# 9.2.7 Submodule — StdTel86 (encoder profile V4.2) Standard data format according to encoder profile V4.2.

## Input data

| Word | Byte | Bit     | 3it |   |   |   |   |   |   |  |
|------|------|---------|-----|---|---|---|---|---|---|--|
|      |      | 7       | 6   | 5 | 4 | 3 | 2 | 1 | 0 |  |
| 0    | 0    | G1_XIST | 1   |   |   |   |   |   |   |  |
|      | 1    |         |     |   |   |   |   |   |   |  |
| 1    | 2    |         |     |   |   |   |   |   |   |  |
|      | 3    |         |     |   |   |   |   |   |   |  |
| 2    | 4    | NIST_B  |     |   |   |   |   |   |   |  |
|      | 5    |         |     |   |   |   |   |   |   |  |
| 3    | 6    |         |     |   |   |   |   |   |   |  |
|      | 7    |         |     |   |   |   |   |   |   |  |

| Word | Byte | Bit      |         |   |   |   |   |   |   |  |  |
|------|------|----------|---------|---|---|---|---|---|---|--|--|
|      |      | 7        | 6       | 5 | 4 | 3 | 2 | 1 | 0 |  |  |
| 0    | 0    | G1_XIST_ | PRESET_ | 3 |   |   |   |   |   |  |  |
|      | 1    | ]        |         |   |   |   |   |   |   |  |  |
| 1    | 2    | ]        |         |   |   |   |   |   |   |  |  |
|      | 3    | ]        |         |   |   |   |   |   |   |  |  |

# 9.2.8 Submodule — StdTel88 (encoder profile V4.2) Standard data format according to encoder profile V4.2.

# Input data

| Word Byte Bit |    |          |   |   |   |   |   |   |   |
|---------------|----|----------|---|---|---|---|---|---|---|
|               |    | 7        | 6 | 5 | 4 | 3 | 2 | 1 | 0 |
| 0             | 0  | G1_XIST3 | 3 |   |   |   |   |   |   |
|               | 1  |          |   |   |   |   |   |   |   |
| 1             | 2  | ]        |   |   |   |   |   |   |   |
|               | 3  | ]        |   |   |   |   |   |   |   |
| 2             | 4  |          |   |   |   |   |   |   |   |
|               | 5  | ]        |   |   |   |   |   |   |   |
| 3             | 6  | ]        |   |   |   |   |   |   |   |
|               | 7  | ]        |   |   |   |   |   |   |   |
| 4             | 8  | NIST_B   |   |   |   |   |   |   |   |
|               | 9  | ]        |   |   |   |   |   |   |   |
| 5             | 10 | 1        |   |   |   |   |   |   |   |
|               | 11 | ]        |   |   |   |   |   |   |   |

| Word | Byte | Bit      | it      |   |   |   |   |   |   |  |
|------|------|----------|---------|---|---|---|---|---|---|--|
|      |      | 7        | 6       | 5 | 4 | 3 | 2 | 1 | 0 |  |
| 0    | 0    | G1_XIST_ | PRESET_ | C |   |   |   |   |   |  |
|      | 1    | ]        |         |   |   |   |   |   |   |  |
| 1    | 2    | ]        |         |   |   |   |   |   |   |  |
|      | 3    |          |         |   |   |   |   |   |   |  |
| 2    | 4    | ]        |         |   |   |   |   |   |   |  |
|      | 5    |          |         |   |   |   |   |   |   |  |
| 3    | 6    |          |         |   |   |   |   |   |   |  |
|      | 7    |          |         |   |   |   |   |   |   |  |

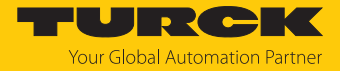

# 9.2.9 Telegram data

Input data

| Data     | Data type | Description                                                                  | Bit | Value             | Meaning                                                                                                    |
|----------|-----------|------------------------------------------------------------------------------|-----|-------------------|----------------------------------------------------------------------------------------------------|
| G1_XIST1 | UINT32    | Sensor 1<br>position value 1                                                 | 031 |                   | Current absolute position value at max. 32 bit.<br>Affected by scaling and preset.<br>The preset can be disabled via "Disable G1_XIST1<br>Preset Control".<br>Default: G1_XIST1<br>G1_XIST1 displays the scaled position set by<br>TMR+MUR.                                                                                                    |
| G1_XIST2 | UINT32    | Sensor 1<br>position value 2<br>without taking<br>into account<br>the preset | 031 |                   | Current absolute position value at max. 32 bit.<br>Affected by scaling and preset.<br>G1_XIST2 is enabled by STW2_ENC bit 13. G1_XIST2<br>will then show the same position as G1_XIST1.<br>In the event of an error, the following error codes are<br>output:<br>0x0001: Sensor/device error<br>0x0F01: Syntax error<br>0x0F02: Master Sign-Of-Life error<br>0x0F04: Sync error |
| G1_XIST3 | UINT64    | Sensor 1<br>position value 3                                                 | 063 |                   | Current absolute position value at max. 64 bit                                                                                                    |
| NIST_A   | UINT16    | Current                                                                      | 014 |                   | Current speed value max. ± 15 bit                                                                                                    |
|          |           | speed                                                                        | 15  | 0                 | Positive sign (+)                                                                                                    |
|          | 16 bit    |                                                                              | 1   | Negative sign (-) |                                                                                                    |
| NIST_B   | UINT32    | Current speed                                                                | 030 |                   | Current speed value max. ± 31 bit                                                                                                    |
|          |           | 32 bit                                                                       | 31  | 0                 | Positive sign (+)                                                                                                    |
|          |           |                                                                              |     | 1                 | Negative sign (-)                                                                                                    |
| G1_ZSW   | UINT64    | Sensor 1                                                                     | 010 | 0                 |                                                                                                    |
|          |           | status word                                                                  | 11  |                   | Fault signal detected<br>$0 \rightarrow 1$ : Error<br>Further causes:<br>Controller sets or deletes fault signal with<br>bit G1_STW 15<br>Fault signal G1_ZSW bit 15 is present and error code<br>in G1_XIST2.<br>Controller deletes G1_ZSW bit 15. G1_XIST2 again<br>contains a position value.                                                                                |
|          |           |                                                                              | 12  | 0                 | Absolute preset value is set.<br>1 $\rightarrow$ 0: Bit 12 in G1_STW 1 $\rightarrow$ 0                                                                                                    |
|          |           |                                                                              |     | 1                 | $0 \rightarrow 1$ : according to preset,<br>up to bit 12 in G1_STW 1 $\rightarrow 0$                                                                                                    |
|          |           |                                                                              | 13  | 0                 | Transfer of absolute position value<br>G1_ZSW bit 14/bit 15 = 1                                                                                                    |
|          |           |                                                                              |     | 1                 | Valid position in G1_XIST2                                                                                                    |
|          |           |                                                                              | 14  |                   | "Parking sensor"<br>$0 \rightarrow 1: G1\_STW$ bit 14 $0 \rightarrow 1$<br>The reported position is fixed.                                                                                                    |

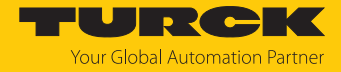

| Data     | Data type | Description              | Bit    | Value | Meaning                                                                                                    |
|----------|-----------|--------------------------|--------|-------|----------------------------------------------------------------------------------------------------|
| G1_ZSW   |           |                          | 15     |       | $0 \rightarrow 1$ : Hardware error (error code is displayed in G1_XIST2)<br>G1_ZSW bit 13 $0 \rightarrow 1$ : G1_ZSW bit 13 must be acknowledged via G1_STW bit 15 in order to set G1_ZSW bit 15 = 0.<br>Requirement: The error is resolved. |
| ZSW2_ENC | UINT16    | Encoder 2<br>status word | 0      | 0     | The offset value of the last preset operation is stored.<br>The encoder is ready for a new preset operation.                                                                                                    |
|          |           |                          |        | 1     | The selected preset value has been set as the new position actual value.                                                                                                    |
|          |           |                          | 1      | 0     | The position value in G1_XIST x is invalid.                                                                                                    |
|          |           |                          |        | 1     | The position value in G1_XIST x is valid.                                                                                                    |
|          |           |                          | 2      | 0     | The speed value in NIST x is invalid.                                                                                                    |
|          |           |                          | 2      | 1     | The speed value in NIST x is valid.                                                                                                    |
|          |           |                          | 3      | 0     | The encoder has not detected an error.                                                                                                    |
|          |           |                          |        | 1     | The encoder has detected one or more errors.                                                                                                    |
|          |           |                          | 46     |       | Reserved                                                                                                    |
|          |           |                          | 7      | 0     | No warning                                                                                                    |
|          |           |                          |        | 1     | Warning                                                                                                    |
|          |           |                          | 8      |       | Reserved                                                                                                    |
|          |           |                          | 9      | 0     | No connection to the PLC.                                                                                                    |
|          |           |                          |        | 1     | Connection with the PLC established.                                                                                                    |
|          |           |                          | 10, 11 |       | Reserved                                                                                                    |
|          |           |                          | 1215   | 015   | If the controller sends the Master Sign-Of-Life (M-LS),<br>the encoder sends back an Encoder Sign-Of-Life<br>(E-LS) to confirm its<br>operational readiness. Bit-by-bit incremented signal<br>with the values 015.<br>Default: 0             |

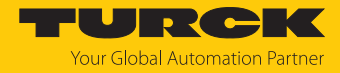

| Data     | Data type | Description                 | Bit  | Value | Meaning                                                                                                    |
|----------|-----------|-----------------------------|------|-------|----------------------------------------------------------------------------------------------------|
| G1_STW   | UINT32    | Sensor 1<br>control word    | 07   |       | Reserved                                                                                                    |
|          |           |                             | 810  |       | Reserved                                                                                                    |
|          |           |                             | 11   | 0     | Absolute preset (new position = preset value)                                                                                                    |
|          |           |                             |      | 1     | Relative preset (new position = old position + preset value)                                                                                                    |
|          |           |                             | 12   | 0     | Preset disabled                                                                                                    |
|          |           |                             |      | 1     | $0 \rightarrow 1$ : Preset operation is triggered                                                                                                    |
|          |           |                             | 13   | 0     | Query absolute position value<br>G1_XIST2 is not transferred.                                                                                                    |
|          |           |                             |      | 1     | G1_XIST2 is transferred.                                                                                                    |
|          |           |                             | 14   | 0     | "Parking sensor" disabled.                                                                                                    |
|          |           |                             |      | 1     | <ul> <li>The controller disables the encoder<br/>("park"/"parking sensor").</li> <li>"Parking sensor" enabled:</li> <li>Bit 14 in G1-ZSW 0 → 1</li> <li>Current position data is frozen.</li> <li>No new errors are output.</li> </ul>                                                                                                    |
|          |           |                             | 15   | 0     | Transfer of encoder errors disabled.                                                                                                    |
|          |           |                             |      | 1     | Transfer of encoder errors enabled.                                                                                                    |
| STW2_ENC | UINT16    | Encoder 2 con-<br>trol word | 0    | 0     | Idle<br>Requirement: STW2_ENC bit 0 = 0 set by PLC                                                                                                    |
|          |           |                             |      | 1     | Trigger Preset<br>$0 \rightarrow 1$ : Preset value from G1_XIST_PRESET_x becomes<br>the new actual position value.<br>The actual position value is corrected by a calculated<br>offset value. The offset value is saved via ZSW2_ENC<br>bit 0.                                                                                                    |
|          |           |                             | 16   |       | Reserved                                                                                                    |
|          |           |                             | 7    | 0     | No meaning                                                                                                    |
|          |           |                             |      | 1     | Error Confirmation                                                                                                    |
|          |           |                             | 8, 9 |       | Reserved                                                                                                    |
|          |           |                             | 10   | 0     | No PLC control.<br>Data is not valid except M-LS.<br>G1_XIST2 is disabled.                                                                                                    |
|          |           |                             |      | 1     | Control via PLC<br>Control via the interface, I/O data is valid                                                                                                    |
|          |           |                             | 11   |       | Reserved                                                                                                    |
|          |           |                             | 1215 | 015   | Master Sign-Of-Life<br>This is only required when isochronous mode is<br>activated. The encoder expects bit-by-bit incrementa-<br>tion of bits 1215.<br>M-LS $\neq$ 0: Encoder LS is output. If a deviation from the<br>expected count sequence is detected in the M-LS, the<br>error counter increases and the 0x0F02 error is output<br>in G1_XIST2. |

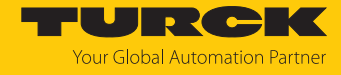

| Data                 | Data type | Description                                        | Bit | Value | Meaning                                                  |
|----------------------|-----------|----------------------------------------------------|-----|-------|----------------------------------------------------------|
| G1-XIST_<br>PRESET_B | UINT32    | Encoder control<br>word 31 bit<br>with trigger bit | 030 |       | Preset value (bit 31) is set to G1_XIST1.                |
|                      |           |                                                    | 31  |       | Run Preset<br>0 $\rightarrow$ 1: Preset is carried out.  |
| G1-XIST_<br>PRESET_C | UINT64    | Encoder control<br>word 63 bit<br>with trigger bit | 062 |       | Preset value (bit 63) is set to G1_XIST3.                |
|                      |           |                                                    | 63  |       | Run Preset<br>$0 \rightarrow 1$ : Preset is carried out. |

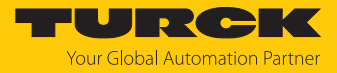

# 10 Troubleshooting

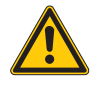

#### DANGER

Ignitable atmosphere Explosion by ignitable sparks

- Do not disconnect the device in an ignitable atmosphere when energized.
- Disconnect the device from the power supply before replacing or connecting modules.

If the device does not function as expected, first check whether ambient interference is present. If there is no ambient interference present, check the connections of the device for faults.

If there are no faults, there is a device malfunction. In this case, decommission the device and replace it with a new device of the same type.

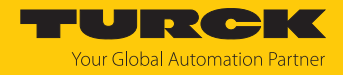

# 11 Maintenance

Ensure regularly that the plug connections and cables are in good condition.

The devices are maintenance-free, clean dry if required.

# 12 Repair

The device is not intended for repair by the user. The device must be decommissioned if it is faulty. Observe our return acceptance conditions when returning the device to Turck.

#### 12.1 Returning devices

If a device has to be returned, bear in mind that only devices with a decontamination declaration will be accepted. This is available for download at https://www.turck.de/en/return-service-6079.php and must be completely filled in, and affixed securely and weather-proof to the outside of the packaging.

# 13 Disposal

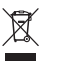

The devices must be disposed of properly and do not belong in the domestic waste.

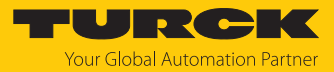

# 14 Technical data

| Technical data                                                   |                                                                              |  |  |
|------------------------------------------------------------------|------------------------------------------------------------------------------|--|--|
| Singleturn technology                                            | Optical                                                                      |  |  |
| Multiturn technology                                             | Battery-backed, electronic counter, flash technology                         |  |  |
| Multiturn resolution (MUR)                                       | Max. 19 bit (default 13 bit)                                                 |  |  |
| Multiturn resolution (NDR)                                       | Max. 24 bit                                                                  |  |  |
| Multiturn resolution (TMR)                                       | Max. 43 bit (default 25 bit)                                                 |  |  |
| Scaling                                                          | Supports USF                                                                 |  |  |
| Accuracy                                                         | $\pm$ 0.0137 ° (over the entire temperature range)                           |  |  |
| Mechanical characteristics                                       |                                                                              |  |  |
| Max. speed                                                       | 9000 rpm (short-term operation, < 10 min)<br>6000 rpm (continuous operation) |  |  |
| Starting torque (at 20 °C)                                       | < 0.01 Nm                                                                    |  |  |
| Moment of inertia<br>Solid shaft version<br>Hollow shaft version | $3.0 \times 10^{-6} \text{ kgm}^2$<br>$6.0 \times 10^{-6} \text{ kgm}^2$     |  |  |
| Torque shaft load (radial/axial)                                 | 80 N/40 N                                                                    |  |  |
| Protection class                                                 | IP67                                                                         |  |  |
| Ambient temperature                                              | -40+80 °C                                                                    |  |  |
| Materials<br>Solid shaft/hollow shaft<br>Receptacle/housing      | Stainless steel<br>Aluminum                                                  |  |  |
| Vibration registance (EN 60068-2-6)                              | $100 \text{ m/c}^2 55 - 2000 \text{ Hz}$                                     |  |  |
| Electrical characteristics                                       |                                                                              |  |  |
|                                                                  |                                                                              |  |  |
| Current consumption (without load) 10<br>30 VDC                  | Max. 100 mA                                                                  |  |  |
| Reverse polarity protection of the supply voltage                | Yes                                                                          |  |  |
| Output                                                           | PROFINET Ethernet 100Base-TX in accordance with IEEE 802.x                   |  |  |
| Connection mode                                                  | Male connector                                                               |  |  |
| Interface                                                        | PROFINET IO                                                                  |  |  |
| Vendor ID                                                        | 0x013D                                                                       |  |  |
| Device ID                                                        | 0x0001                                                                       |  |  |
| Parameter memory                                                 | FRAM                                                                         |  |  |

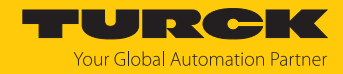

# 15 Turck branches — contact data

| Germany        | Hans Turck GmbH & Co. KG<br>Witzlebenstraße 7, 45472 Mülheim an der Ruhr<br>www.turck.de                                                                                    |
|----------------|----------------------------------------------------------------------------------------------------|
| Australia      | Turck Australia Pty Ltd<br>Building 4, 19-25 Duerdin Street, Notting Hill, 3168 Victoria<br>www.turck.com.au                                                                |
| Austria        | Turck GmbH<br>Graumanngasse 7/A5-1, A-1150 Vienna<br>www.turck.at                                                                                                    |
| Belgium        | TURCK MULTIPROX<br>Lion d'Orweg 12, B-9300 Aalst<br>www.multiprox.be                                                                                                    |
| Brazil         | Turck do Brasil Automação Ltda.<br>Rua Anjo Custódio Nr. 42, Jardim Anália Franco, CEP 03358-040 São Paulo<br>www.turck.com.br                                              |
| Canada         | Turck Canada Inc.<br>140 Duffield Drive, CDN-Markham, Ontario L6G 1B5<br>www.turck.ca                                                                                       |
| China          | Turck (Tianjin) Sensor Co. Ltd.<br>18,4th Xinghuazhi Road, Xiqing Economic Development Area, 300381<br>Tianjin<br>www.turck.com.cn                                          |
| Czech Republic | TURCK s.r.o.<br>Na Brne 2065, CZ-500 06 Hradec Králové<br>www.turck.cz                                                                                                    |
| France         | TURCK BANNER S.A.S.<br>11 rue de Courtalin Bat C, Magny Le Hongre, F-77703 MARNE LA VALLEE<br>Cedex 4<br>www.turckbanner.fr                                                 |
| Hungary        | TURCK Hungary kft.<br>Árpád fejedelem útja 26-28., Óbuda Gate, 2. em., H-1023 Budapest<br>www.turck.hu                                                                      |
| India          | TURCK India Automation Pvt. Ltd.<br>401-403 Aurum Avenue, Survey. No 109 /4, Near Cummins Complex,<br>Baner-Balewadi Link Rd., 411045 Pune - Maharashtra<br>www.turck.co.in |
| Italy          | TURCK BANNER S.R.L.<br>Via San Domenico 5, IT-20008 Bareggio (MI)<br>www.turckbanner.it                                                                                     |
| Japan          | TURCK Japan Corporation<br>ISM Akihabara 1F, 1-24-2, Taito, Taito-ku, 110-0016 Tokyo<br>www.turck.jp                                                                        |

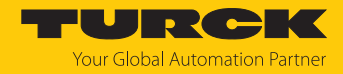

| Korea          | Turck Korea Co, Ltd.<br>A605, 43, Iljik-ro, Gwangmyeong-si<br>14353 Gyeonggi-do<br>www.turck.kr                                                            |
|----------------|----------------------------------------------------------------------------------------------------|
| Malaysia       | Turck Banner Malaysia Sdn Bhd<br>Unit A-23A-08, Tower A, Pinnacle Petaling Jaya, Jalan Utara C,<br>46200 Petaling Jaya Selangor<br>www.turckbanner.my      |
| Mexico         | Turck Comercial, S. de RL de CV<br>Blvd. Campestre No. 100, Parque Industrial SERVER, C.P. 25350 Arteaga,<br>Coahuila<br>www.turck.com.mx                  |
| Netherlands    | Turck B. V.<br>Ruiterlaan 7, NL-8019 BN Zwolle<br>www.turck.nl                                                                                             |
| Poland         | TURCK sp.z.o.o.<br>Wroclawska 115, PL-45-836 Opole<br>www.turck.pl                                                                                         |
| Romania        | Turck Automation Romania SRL<br>Str. Siriului nr. 6-8, Sector 1, RO-014354 Bucuresti<br>www.turck.ro                                                       |
| Sweden         | Turck AB<br>Fabriksstråket 9, 433 76 Jonsered<br>www.turck.se                                                                                              |
| Singapore      | TURCK BANNER Singapore Pte. Ltd.<br>25 International Business Park, #04-75/77 (West Wing) German Centre,<br>609916 Singapore<br>www.turckbanner.sg         |
| South Africa   | Turck Banner (Pty) Ltd<br>Boeing Road East, Bedfordview, ZA-2007 Johannesburg<br>www.turckbanner.co.za                                                     |
| Turkey         | Turck Otomasyon Ticaret Limited Sirketi<br>Inönü mah. Kayisdagi c., Yesil Konak Evleri No: 178, A Blok D:4,<br>34755 Kadiköy/ Istanbul<br>www.turck.com.tr |
| United Kingdom | TURCK BANNER LIMITED<br>Blenheim House, Hurricane Way, GB-SS11 8YT Wickford, Essex<br>www.turckbanner.co.uk                                                |
| USA            | Turck Inc.<br>3000 Campus Drive, USA-MN 55441 Minneapolis<br>www.turck.us                                                                                  |

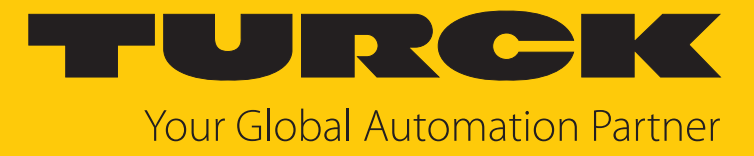

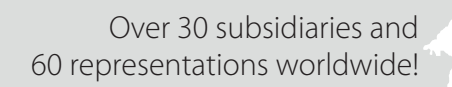

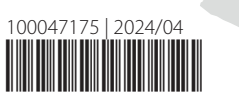

104

www.turck.com